Česká zemědělská univerzita v Praze

Provozně ekonomická fakulta

Katedra informačního inženýrství (PEF)

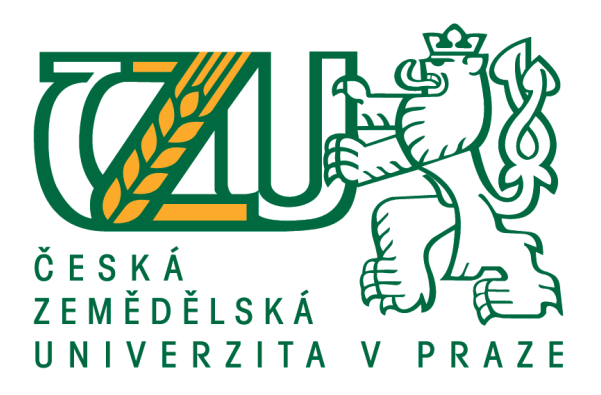

# Bakalářská práce

# Linuxový server jako antispamový filter

# Martin Kolman

© 2019 ČZU v Praze

## ČESKÁ ZEMĚDĚLSKÁ UNIVERZITA V PRAZE

Provozně ekonomická fakulta

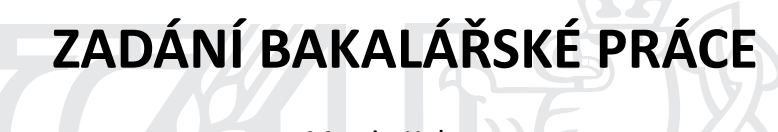

Martin Kolman

Informatika

Název práce

Linuxový server jako antispamový filter

Název anglicky

Linux server as antispam filter

#### Cíle práce

Hlavním cílem této práce bude implementace antispamového serveru na linuxové platformě. Server bude sloužit jako doplněk k existujícím serverům Microsoft Exchange, kterým by měl ulehčit práci. Hlavní funkcionalitu serveru bude zajišťovat sendmail ve spolupráci se spamassassine a clamav. Dílčími cíli této práce budou DNS a webový server. Cílem této práce bude fungující a skutečný server.

#### Metodika

Nejdříve bude proveden výběr vhodného hardware pro dané řešení s ohledem na plánovanou zátěž. Bude použita linuxová distribuce Debian s emailovým klientem sendmail. Tento klient bude rozšířen o antispamovou ochranu spamassassin a antivirové řešení clamav. Dalšími implementovanými prvky serveru budou DNS a webový server.

V praktické části práce bude popsán celý implementační proces všech služeb a jejich následné ladění, monitorování funkčního systému a zátěžové testy.

Oficiální dokument \* Česká zemědělská univerzita v Praze \* Kamýcká 129, 165 00 Praha 6 - Suchdol

#### Doporučený rozsah práce

30-40 stran

#### Klíčová slova

Linux, debian, mailserver, sendmail, spamassassin, reversní proxy, email, clamav

#### Doporučené zdroje informací

KAMENÍK, P. Příkazový řádek v Linuxu. Praha: Computer Press, 2011. ISBN 9788025128190 Sendmail: konfigurace poštovního serveru [online], [cit. 2018-6-6], dostupne z:

https://www.root.cz/clanky/sendmail-konfigurace-postovniho-serveru/ SHAH, Steve. Administrace systému Linux: překlad čtvrtého vydání. 1. vyd. Praha: Grada, 2007, ISBN 978-80-247-1694-7.

SCHRODER, Carla. Linux Kuchařka administrátora sítě: první vydání, Computer Press, a.s., 2009, ISBN 978-80-251-2407-9

#### Předběžný termín obhajoby 2018/19 LS – PEF

Vedoucí práce Ing. Marek Pícka, Ph.D.

Garantující pracoviště Katedra informačního inženýrství

Elektronicky schváleno dne 24. 1. 2019

Ing. Martin Pelikán, Ph.D.

Vedoucí katedry

Elektronicky schváleno dne 24. 1. 2019 Ing. Martin Pelikán, Ph.D.

L

Děkan

V Praze dne 20. 02. 2019

Oficiální dokument \* Česká zemědělská univerzita v Praze \* Kamýcká 129, 165 00 Praha 6 - Suchdol

## Čestné prohlášení

Prohlašuji, že svou bakalářskou práci Linuxový server jako antispamový filter jsem vypracoval samostatně pod vedením vedoucího bakalářské práce a s použitím odborné literatury a dalších informačních zdrojů, které jsou citovány v práci a uvedeny v seznamu použitých zdrojů na konci práce. Jako autor uvedené bakalářské práce dále prohlašuji, že jsem v souvislosti s jejím vytvořením neporušil autorská práva třetích osob.

V Praze dne 4.3.2019

### Poděkování

Rád bych touto cestou poděkoval Ing. Markovi Píckovi, Ph.D. za pomoc, trpělivost a odborné vedení této bakalářské práce. Dále bych rád poděkoval své manželce Mgr. Kamile Kolmanové za veškerou pomoc, jakožto i hlídání našich dvou dětí, abych mohl studovat a psát tuto práci. Také bych rád poděkoval svým dvěma dcerám Magdaleně a Sáře za jejich trpělivost a pochopení.

## Linuxový server jako antispamový filter

#### Abstrakt

Cílem práce bylo nakonfigurovat antispamový server, který ulehčí práci přetíženým Exchange serverům. Jako takový by měl být schopen odfiltrovat většinu spamových emailů, které do společnosti přijdou a následně je rozdistribuovat na vnitřní emailové servery. Dalšími úkoly této práce je DNS, web server a následně celé řešení otestovat.

V teoretické části byla popsána historie Linuxu i GNU, co je to email a jeho historie, spam a jak ho dělíme, Apache SpamAssassin, SPF milter, DNS, root servery, zabezpečení pomoci DNSSEC, DNS Cache poisoning, vývoj aplikace APACHE, reverzní proxy a performance webového serveru.

V praktické části byl nejprve vybrán vhodný hardware s ohledem na zatížení serveru. Byl vybrán server sendmail a jeho nezbytné součásti. Jako antivirová ochrana emailů byl nainstalován antivir ClamAV, antispam Apache SpamAssassin a SPM Milter smf-spf. Jako další krok byl vybrán Bind jako DNS server a Apache jako webový server. Dále byly krok po kroku popsány změny konfiguračních souborů jednotlivých prvků. Toto řešení bylo otestováno s ohledem na bezpečnost a funkcionalitu.

Klíčová slova: Linux, debian, mailserver, sendmail, spamassassin, reversní proxy, email, clamav, bind, apache, spf

## Linux as antispam filter

#### Abstract

The aim of the thesis was to configure an antispam server to help already overloaded Exchange servers. It should be able to filter out most of the spam emails that come to the company and distribute clean emails to internal email servers. Other tasks of this work are setting up DNS, web server and then testing the whole solution.

Theoretical part is focused on the history of Linux and GNU, what is an email and its history, spam, Apache SpamAssassin, SPF Milter, DNS description, root servers, DNSSEC security, DNS Cache poisoning, APACHE development, reverse proxy and web server performance.

In the practical part, the appropriate hardware was chosen with respect to server load. The sendmail server has been selected with necessary components such as Antivirus ClamAV, Apache SpamAssassin as antispam and SPF Milter smf-spf. As a next step, Bind was selected as a DNS server and Apache as a Web server. Changes to the configuration files of each service were described step by step and the whole solution has been tested for security and functionality.

Keywords: Linux, debian, mailserver, sendmail, spamassassin, reverse proxy, email, clamav, bind, apache, spf

# Obsah

| 1 | Úvod      |                                                | 12 |
|---|-----------|------------------------------------------------|----|
| 2 | Cíl práce | a metodika                                     | 13 |
|   | 2.1 Cíl   | práce                                          |    |
|   | 2.2 Met   | todika                                         |    |
| 3 | Přehled s | ouviseiící problematiky                        |    |
| - | 3.1 Hist  | torie Linuxu                                   |    |
|   | 3.2 Hist  | torie GNU                                      | 14 |
|   | 3.3 E-M   | 1ail                                           | 15 |
|   | 3.3.1     | Omezení velikosti emailové přílohy             |    |
|   | 3.3.2     | SPAM                                           | 15 |
|   | 3.3.2.1   | 1 Email spoofing – falšování emailové hlavičky | 15 |
|   | 3.3.2.2   | 2 HOAX                                         | 16 |
|   | 3.3.2.3   | 3 Obchodní nabídky                             | 16 |
|   | 3.3.2.4   | 4 Viry                                         | 16 |
|   | 3.3.3     | SpamAssassin                                   | 17 |
|   | 3.3.4     | ClamAV                                         | 17 |
|   | 3.3.5     | SPF Milter smf-spf                             |    |
|   | 3.4 DN    | S                                              |    |
|   | 3.4.1     | ROOT servery                                   |    |
|   | 3.4.2     | Zabezpečení DNS - DNSSEC                       |    |
|   | 3.4.3     | DNS Cache Poisoning                            |    |
|   | 3.5 APA   | ACHE                                           |    |
|   | 3.5.1     | Reverzní proxy                                 |    |
|   | 3.5.2     | Performance                                    |    |
| 4 | Vlastní p | ráce                                           |    |
|   | 4.1 Vol   | ba vhodného řešení                             | 23 |
|   | 4.1.1     | Výběr linuxové distribuce                      |    |
|   | 4.1.2     | Zvolení vhodného hardware                      |    |
|   | 4.1.3     | Výběr vhodného řešení                          |    |
|   | 4.1.4     | Obhájení konečné volby                         |    |
|   | 4.1.5     | Popis fungování jednotlivých prvků             |    |
|   | 4.2 Inst  | alační proces krok po kroku                    |    |
|   | 4.3 Inst  | alace systemu                                  |    |
|   | 4.3.1     | Zakiadni konfigurace a instalace doplnku       | 30 |
|   | 4.3.2     | Lostalace a pactavení SSU                      |    |
|   | 4.3.3     | IIIStalace a IlastaveIII SSII                  |    |

| 4.4 Ins  | stalace sendmail                                            |    |
|----------|-------------------------------------------------------------|----|
| 4.4.1    | Instalace ClamAV a Apache SpamAssassin                      |    |
| 4.4.2    | Instalace SPF Milteru - smf-spf                             |    |
| 4.4.2    | .1 Konfigurace a prvotní testování ClamAV                   |    |
| 4.4.2    | .2 Počáteční konfigurace Apache SpamAssassin                |    |
| 4.4.3    | Konfigurace SPF Milteru - smf-spf                           |    |
| 4.4.4    | Konfigurace sendmail                                        | 45 |
| 4.4.4    | .1 Access                                                   |    |
| 4.4.4    | .2 Mailertable                                              |    |
| 4.4.4    | .3 Aktivace modulů a dokončení instalace                    |    |
| 4.5 Ins  | stalace BIND serveru                                        |    |
| 4.5.1    | Úprava named.conf.option                                    |    |
| 4.5.2    | Úprava named.conf.local                                     | 51 |
| 4.5.3    | Příprava domén                                              |    |
| 4.5.4    | Konfigurace je rozdělena na následující možnosti nastavení: | 55 |
| 4.5.5    | Podepsání domén                                             |    |
| 4.6 AI   | ACHE Server                                                 |    |
| 4.6.1    | Konfigurace serveru                                         |    |
| 4.6.2    | Konfigurace serveru pro reversní proxy                      |    |
| 4.6.3    | Vytvoření první serverové konfigurace                       | 64 |
| 4.6.4    | Aktivace webové prezentace                                  |    |
| 4.7 Zá   | věrečné testování                                           |    |
| 4.7.1    | Testování emailové komunikace:                              |    |
| 4.7.2    | Testování DNS serveru                                       |    |
| 4.7.3    | Testování Apache serveru                                    |    |
| 4.7.4    | Testování zabezpečení serveru                               |    |
| 5 Závěr  |                                                             | 69 |
| 6 Seznam | použitých zdrojů                                            | 70 |

# Seznam Tabulek:

| Tabulka 1, Seznam 13 root se | rverů pod správou 12 | 2. nezávislých společností | 19 |
|------------------------------|----------------------|----------------------------|----|
|------------------------------|----------------------|----------------------------|----|

# Seznam obrázků:

| Obr. č. 1, Popis fungování reverzní proxy,            | 21 |
|-------------------------------------------------------|----|
| Obr. č. 2, Popis fungování celého řešení              | 25 |
| Obr. č. 3, Úvodní obrázek instalace                   | 27 |
| Obr. č. 4, Instalace – výběr lokace                   | 28 |
| Obr. č. 5, Rozdělení diskového úložiště               | 29 |
| Obr. č. 6, Výběr sw prvků serveru                     | 30 |
| Obr. č. 7, Popis výsledné konfigurace sítě            | 32 |
| Obr. č. 8, Výsledek testování služby clamav-daemon    | 35 |
| Obr. č. 9, Výsledek testování služby clamav-freshclam | 36 |
| Obr. č. 10, Výsledek skenování souboru                | 36 |
| Obr. č. 11, Výsledek podpisu domény                   | 61 |
| Obr. č. 12, Přehled výpisu emailových logů            | 67 |

# 1 Úvod

I když je v současné době na masivním vzestupu instant messaging (IM), je email stále hlavním komunikačním kanálem. I přes neustále klesající tendenci je v mailové komunikaci spam stále silně zastoupen. Díky snahám firem ušetřit na tiskových řešeních je email využíván i pro elektronizaci dokumentů a bezpapírový styk mezi firmami. I to je jeden z důvodů, proč je důležitá snaha o snížení spamu, který přichází do emailových schránek. Jelikož je email jedním z primárních komunikačních prostředků, je nutné monitorovat a vyhodnocovat, co za obsah do firmy přichází, abychom zabránili spamu a podvodným či hoax zprávám. Čím více totiž takovýchto emailů přijmeme, tím větší riziko ztráty pro firmu i jednotlivce hrozí. Nemusí jít o ztrátu pouze finanční, ale i o ztrátu citlivých dat. Útočníkům se může otevřít přístup do firemní sítě k tajným či citlivým informacím společnosti nebo jednotlivce.

Dalšími důležitými prvky jsou DNS a web server, respektive možnost reverzní proxy a tím i využití více serverů schovaných za jedním. Pokud provozujeme agilní prostředí, potřebujeme mít možnost často měnit DNS záznamy pro webové servery, tak abychom mohli pro zákazníky předvádět naše webové produkty. Otevírá to možnost publikovat webové prezentace externě u zákazníka tak, aby si je zákazník mohl v klidu prohlédnout.

Tato práce si ukládá za cíl vytvořit antispamový server, který bude v rámci možností snižovat riziko přijatých spamů. Zároveň zvýší flexibilitu nastavování DNS záznamů a pomocí reverzního proxy serveru směrování webových aplikací z vnitřní sítě na internet.

## 2 Cíl práce a metodika

### 2.1 Cíl práce

Cílem práce bylo vybrání vhodného antispamového řešení k existujícím emailovým Exchange serverům. Server bude dále sloužit jako DNS a webový server. Server musí být stabilní a dostatečně robustní. Výsledkem práce je plně zabezpečený a funkční antispamový server s dodatečnými funkcemi DNS a web serveru pro ostré nasazení v korporátní síti.

### 2.2 Metodika

Před samotným začátkem instalace serveru je potřeba vybrat vhodné hardwarové řešení a následně nainstalovat vhodnou linuxovou distribuci. V této práci bude vybrána distribuce Debian, jako jedna z takzvaných "rock stable" distribucí. Dále bude potřeba mít správně nakonfigurovanou síť s povolenými požadovanými porty pro komunikaci. Tím budeme mít připravený server pro instalaci.

Zvolené řešení bude následně instalováno a konfigurováno krok po kroku dle vybraných prvků. Jako zdroj unikátních spamů budou použité již doručené a stále se opakující spamové zprávy.

Po dokončení konfigurace bude ověřena funkcionalita jednotlivých na sobě nezávislých řešení jejich postupným otestováním. Vždy po úspěšném ověření bude otestována další funkcionalita serveru. V případě emailového serveru bude otestována nejen funkcionalita samotného emailového serveru a jeho schopnost přeposlat emailové zprávy na interní emailové servery, ale i bezpečnostních prvků SpamAssassin, smf-spf a ClamAV. Samotné testování DNS serveru bude zaměřeno na korektní odpovědi serveru a pomoc DNSSEC validátoru. V případě serveru Apache budou testovány jednotlivé webové prezentace na dostupnost a důvěryhodnost SSL pomocí validátoru. Dále budou provedeny testy bezpečnosti samotného serveru.

## 3 Přehled související problematiky

## 3.1 Historie Linuxu

Linux začal vyvíjet v roce 1991 student University v Helsinkách, Linus Torvald. Za vznik můžeme poděkovat jeho frustraci z licencování tehdejšího operačního systému MINIX, který byl určen pouze ke školním účelům. Díky tomu začal vyvíjet vlastní jádro operačního sytému, z něhož se později stal Linux Kernel. První verze linuxového jádra ve verzi 0.01 byla uveřejněna na internetu 17. září 1991. Linus původně nechtěl pojmenovat svůj projekt jako linux, protože mu to přišlo příliš egoistické a chtěl pro něj název, který sám vytvořil a to "Freax", což bylo spojení tří významů "free" jako volný, "freak" jako bláznivý či podivný a "x" jako unix. Při požadavku o upload na FTP server (ftp.funet.fi) se tehdejšímu Torvaldovu spolupracovníkovi a dobrovolnému administrátoru FTP serveru Ari Lemmke nezdál název. Proto místo "Freax" vytvořil složku s názvem "Linux", aniž by to s Torvaldem jakkoliv konzultoval. Torvald posléze sám uznal, že název Linux byla správná volba. I přes spoustu nedostatků, které tento první systém měl, začal dostávat emailem spousty podnětů, oprav a zdrojových kódů. Torvald jádro dále vyvíjel a současně do něj začal začleňovat příspěvky od ostatních. Vzápětí publikoval zdrojové kódy a další verze již byla publikována v říjnu téhož roku. Od toho okamžiku se na vývoji jádra podíleli tisíce developerů z celého světa. Velice brzy, předběhl Linux ve vývoji svůj vzor MINIX. Z projektu GNU využil Linux spoustu nástrojů používaných na příkazovém řádku, jako například shell bash, kompilátor GCC a další. Linux nikdy nebyl součástí GNU, i když jeho jádro používá licenci GPLv2.<sup>[4]</sup>

#### 3.2 Historie GNU

V roce 1989 byla Richardem Stallmanem sepsána Licence GPL pro použití s programy poskytovanými jako projekt GNU. Původní GPL byla založena na unifikaci licencí používaných pro časté verze programů, které sice obsahovaly prvky moderního GPL, nicméně byly specifické pro jednotlivé programy. Díky tomu byly nekompatibilní i přes to, že šlo o stejné licence. Důležité rozhodnutí ohledně důvěry v GPL přišlo v roce 1992 od Linuse Torvalda. Použil tuto licenci pro linuxové jádro přechodem z dřívější licence, která mu zakazovala komerční využití. GNU se neomezuje pouze na operační systém. Jeho cílem je využití maximálního množství software pro uživatele, což zahrnuje i aplikační software.<sup>[5]</sup>

#### 3.3 E-Mail

E-Mail (email) neboli "*Electronic mail"* je způsob výměny zpráv mezi lidmi, kteří využívají elektronické zařízení. Tuto formu komunikace vymyslel v roce 1960 Ray Tomlinson. První komunikace byla velice omezená a až v polovině 70. let dostala emailová komunikace formu, jakou známe dnes. Dřívější emailová komunikace dokonce vyžadovala, aby oba, jak odesílatel, tak příjemce, byli online, jak je běžné v "instant messaging". Současná emailová komunikace nicméně již funguje na principu *"ulož a přepošli"*. Emailový server akceptuje, přepošle, doručí a uloží emailovou zprávu. Díky této posloupnosti není potřeba, aby uživatel nebo jeho počítač byli online.<sup>[16]</sup>

#### 3.3.1 Omezení velikosti emailové přílohy

Emailové zprávy mohou obsahovat jednu nebo i více příloh. V principu nejsou žádné technické restrikce pro počet příloh nebo velikost přílohy. Nicméně v praxi jistá omezení jsou, ať již na straně emailových klientů, serverů nebo poskytovatelů internetu. Nejčastěji se setkáváme s limitací velikosti na 25MB pro veřejné emailové servery nebo menší, které jsou častější v komerční sféře.

#### 3.3.2 SPAM

Spam je masové šíření nevyžádaného sdělení napříč internetem. Dříve se jednalo výhradně o nevyžádané reklamní emaily, nicméně postupem času tento fenomén postihl i další druhy internetové komunikace, jako jsou diskuzní fóra, komentáře nebo instant messaging. V roce 2018 dosahovalo množství emailového spamu cca 53,5%<sup>[6]</sup> z celkového množství emailů. Nejčastěji<sup>[7]</sup> jsou zastoupena farmaceutika a seznamky. V současné době je nejčastější zemí původu USA, následována Čínou a Ruskem.

Problémem je i registrace uživatelů na bezpočet webových stránek, kde uvádějí svojí emailovou adresu. Tyto databáze uživatelů mohou být ukradeny, prodány nebo rovnou použity k rozeslání reklamy, hoaxu či nevyžádaných nabídek.

#### 3.3.2.1 Email spoofing – falšování emailové hlavičky

Email spoofing je takový druh zprávy, který se tváří jako zpráva od důvěryhodného zdroje. Což znamená, že se odesílatel snaží vypadat jako někdo jiný. Kupříkladu jako bankovní instituce, známá společnost, ale i třeba kolega z práce. Spamové, ale i phishingové emaily zpravidla používají spoofing ke snaze o oklamání příjemce

o pravdivosti zprávy. V některých případech se může jednat pouze o žert, nicméně v drtivé většině případů se jedná o podvod ať již jednotlivce, společnosti nebo organizované skupiny. Příkladem může být žádost o platbu na neznámý účet, ověření bankovních údajů, přístupu k nějakému účtu, či potvrzení poštovní zásilky.

V těchto případech může být oklamání uživatelů jednodušší, protože se může jednat například o jedno přehozené písmenko v odkazu, čehož si nemusí všimnout ani zkušení uživatelé. Pokud na daný odkaz kliknou, dostanou se na škodlivé stránky nebo spustí škodlivý virus.<sup>[18]</sup>

#### 3.3.2.2 HOAX

Jedná se většinou o poplašnou zprávu, která je, až na plevelení emailových schránek, neškodná a nemá za účel škodit. Jedná se převážně o rozesílání hromadných emailů obsahujících většinou snahu přesvědčit o vlastní důležitosti (naléhavá pomoc, nové nebezpečí, ...), snížení důvěryhodnosti některých institucí (FBI varuje, banka má problémy, zdravotnická organizace zjistila, utajené informace, o kterých média mlčí, ...). Téměř každá zpráva obsahuje požadavek k rozeslání na co největší počet nových příjemců, což je hnacím motorem těchto lavinových emailů, kdy méně zkušení uživatelé rozesílají a sdílejí.<sup>[8]</sup>

#### 3.3.2.3 Obchodní nabídky

Obchodní nabídky jsou bezproblémové, pokud se opravdu jedná o vyžádanou nabídku. Pokud o ni příjemce nestojí, tak se opět jedná o spam. Většinou je na konci emailu uveden odkaz na odhlášení ze seznamu pro zasílání reklamního sdělení, nicméně ne vždy se jedná o jednoduchou záležitost a odhlášení bývá i poměrně zdlouhavé. Díky přehlcení emailové schránky obchodními nabídkami se tak jedná o škodlivý spam, který může v určitých případech zaplnit emailovou schránku a tím ji paralyzuje do zásahu uživatele.

#### 3.3.2.4 Viry

Jedná se o obecný název pro velké množství druhů škodlivého software, který může být uchován v přílohách emailů, součástí emailových zpráv nebo odkazů uvedených v nich, které se nainstalují po kliknutí na ně nebo již samotným zobrazením.

Následně může nakažený počítač rozesílat nákazu na všechny dostupné emailové adresy z počítače, anebo umožnit útočníkovi přímý přístup do počítače a následně z něj

stahovat data. Dalším případem je zablokování počítače, serveru nebo případně zašifrování dat na discích a požadavky na platbu v bitcoinech pro odblokování počítače či odšifrování dat.

#### 3.3.3 SpamAssassin

Jedná se o aplikaci založenou na perlu a určenou ke kontrole příchozí pošty a detekování spamových zpráv. K tomu mu slouží různé techniky detekce založené na Bayesovské filtrování, DNS kontrole, blacklisty a online databáze. Většina defaultních pravidel je založena na regulárních výrazech, které jsou porovnávány s tělem a hlavičkou zprávy. Pravidla jsou v dokumentaci označována jako testy.

Každý test má svojí, hodnotu skóre, která bude přiřazena ke zprávě, pokud odpovídá kritériím testu. Skóre může mít kladné hodnoty označující "SPAM" nebo negativní "HAM". Zpráva je porovnávána se všemi testy a aplikace následně spojuje všechny výsledky do globálního skóre, které je přiřazeno ke zprávě. Čím vyšší skóre, tím větší je pravděpodobnost, že se jedná o spam.<sup>[9]</sup>

#### 3.3.4 ClamAV

Clam AntiVirus (ClamAV) je bezplatný, multiplatformní open-source antivirový software, který je schopný detekovat mnoho typů škodlivého software. Hlavním využitím toho řešení je antivirový scanner na poštovních serverech. Poskytuje řadu nástrojů včetně flexibilního a škálovatelného multi-vláknového daemonu. Dále umožňuje skenování z příkazového řádku a pokročilé nástroje pro automatickou aktualizaci databáze aktualizací.

V roce 2007 společnost Sourcefire, která se specializuje na síťovou bezpečnost, oznámila odkoupení antivirového software ClamAV<sup>[11]</sup>. Následně v roce 2013 společnost Cisco<sup>[12]</sup> zakoupila společnost Sourcefire, jakožto lídra v oblasti inteligentních řešení počítačového zabezpečení. <sup>[10]</sup>

#### 3.3.5 SPF Milter smf-spf

Tento SPF Milter je lehký, tedy nejméně zatěžující systém, rychlý a velice spolehlivý. Jeho přínosem je implementace technologie SPF (Sender Policy Framework), tedy technologie, která ověřuje odesílatelovu IP adresu s MX záznamy dané domény. Tato kontrola umožňuje určit, které počítače mohou odesílat poštu s adresou odesílatele této domény. Servery příjemce ověří SPF záznam a odmítnou zprávu od neautorizovaného zdroje ještě před tím, než dojde k samotnému stažení těla zprávy. <sup>[19][23]</sup>

### 3.4 DNS

Domain name server zkráceně DNS je hierarchický decentralizovaný názvový systém pro počítače, služby a další zdroje připojené k internetu nebo domácí síti. Od roku 1985 tvoří jeden ze základních prvků funkčnosti internetu. Jedná se o službu, jejíž hlavním úkolem je převod IP adres na uživatelsky příjemnější textové názvy domén.

Prostor doménových jmen tvoří strom s jedním kořenem. Kořen stromu je tzv. kořenová doména, která se zapisuje jako samostatná tečka. Každý uzel stromu obsahuje informace o doméně, která je mu přidělena a odkazy na podřízené domény. Pod kořenem stromu se tedy hierarchicky nacházejí domény nejvyššího řádu TLD (Top Level Domain). Ty se dále dělí na ccTLD (Coutry-code TLD), tedy národní domény (.cz, .sk, .eu, .it,...), gTLD (generic TLD) tedy generické domény (.com, .info, .info, ...), patří sem i domény .edu, .gov, .int, .mil, .jobs, které jsou poslední dobou považované za sponzorované gTLD. [15]

#### 3.4.1 ROOT servery

Jsou to kořenové servery, které jsou naprosto zásadní pro technickou infrastrukturu celého internetu, na které závisí správnost, spolehlivost a bezpečnost operací na internetu.

Zónový soubor, který tyto servery poskytují všem ostatním DNS serverům, popisuje, kde se nacházejí authorativní servery pro domény nejvyšší úrovně. Kořenový soubor je poměrně malý a je často měněn. Operátoři root serverů soubor pouze zveřejňují. Vydává a upravuje ho pouze organizace IANA (Internet Assigned Numbers Authorithy) <sup>[20]</sup>.

| Název root<br>serveru | Operátor       | Počet lokalit. |
|-----------------------|----------------|----------------|
| Α                     | Verisign, Inc. | 8              |

| В | Information Sciences Institute      | 2   |
|---|-------------------------------------|-----|
| С | Cogent Communications               | 10  |
| D | University of Maryland              | 151 |
| E | NASA Ames Research Center           | 194 |
| F | Internet Systems Consortium, Inc.   | 199 |
| G | U.S. DOD Network Information Center | 6   |
| Н | U.S. Army Research Lab              | 2   |
| I | Netnod                              | 68  |
| J | Verisign, Inc.                      | 164 |
| к | RIPE NCC                            | 67  |
| L | ICANN                               | 163 |
| М | WIDE Project                        | 9   |

 Tabulka 1, Seznam 13 root serverů pod správou 12. nezávislých společností<sup>[20]</sup>

#### 3.4.2 Zabezpečení DNS - DNSSEC

Z počátku nemělo DNS žádný bezpečnostní prvek. Místo toho byl navržen jako škálovatelný distribuovaný systém. DNSSEC (Domain Name Systém Security Extension) se pokouší přidat zabezpečení komunikace DNS a zároveň zachovat zpětnou kompatibilitu. DNSSEC zavedl do DNS asymetrickou kryptografii. Držitel domény si pro DNSSEC vygeneruje dvojici soukromého a veřejného klíče. Svým soukromým klíčem podepíše technické údaje, které o své doméně do DNS vkládá. Pomocí veřejného klíče uloženého u nadřazené autority domény je možnost ověřit pravost podpisu. DNSSEC tedy snižuje riziko podvrhu známého jako "DNS cache poisoning" neboli "DNS Spoofing".<sup>[21]</sup>

#### 3.4.3 DNS Cache Poisoning

DNS Cache poisoning tedy "otrávení mezi-paměti DNS" jinak taky známá jako DNS spoofing je typ útoku, který zneužívá zranitelná místa v DNS, aby odklonil legální provoz na falešné servery. Jedním z důvodů, proč je otrávení mezipaměti tak nebezpečné je to, že se může šířit ze serveru na server. Pokud je jeden server takto napaden a ostatní poskytovatelé získají informace z tohoto serveru, tak se tato nákaza bude šířit. To se i stalo v roce 2010, kdy čínský "Great firewall" utekl z hranic Číny a cenzuroval internet v USA, než se podařilo administrátorům tento problém vyřešit.<sup>[22]</sup>

#### **3.5 APACHE**

Apache HTTP Server, zkráceně nazýván Apache, je bezplatný open-source webový server, který je vydáván pod licencí Apache License 2.0. Apache je tvořen a udržován otevřenou komunitou vývojářů pod záštitou ASF (Apache Software Foundation).

Apache byl původně založený na serveru HTTPd NCSA, vývoj aplikace Apache započal roku 1995 poté, co se práce s kódem NCSA zastavila. Apache tehdy hrál klíčovou úlohu v počátečním růstu WWW (World Wide Web). Apache se stal velice rychle dominantním HTTP serverem.

Převážná většina instancí Apache http Serveru běží na některé z linuxových distribucí. Nicméně současné verze umožňují provoz i na platformě Windows a Unixový distribucích.<sup>[17]</sup>

#### 3.5.1 Reverzní proxy

Server Apache, kromě standardní funkcionality poskytování webového serveru, umožňuje funkci reverzní proxy. V módu reverzní proxy server nevytváří ani nezpracovává data, ale získává data od jednoho nebo více jiných serverů, které nejsou přímo přístupné z externí sítě. V takovémto případě server získá požadavek od uživatele a ten přesměruje na požadovaný server. Ten vygeneruje požadovanou odpověď a následně jí odešle zpět na server revesní proxy, který ho zprostředkuje klientovi.

Typické pro takovouto implementaci reverzní proxy je zvýšení zabezpečení, vysoká dostupnost (High Availabilty - HA), rozdělení zátěže (Load balancer) a centralizovaného systému ověření. Pokud jde o klienta, je tedy jediný poskytovatel server reverzní proxy. Díky tomuto řešení jsou ostatní servery izolované a chráněné z venku od externí sítě.<sup>[24]</sup>

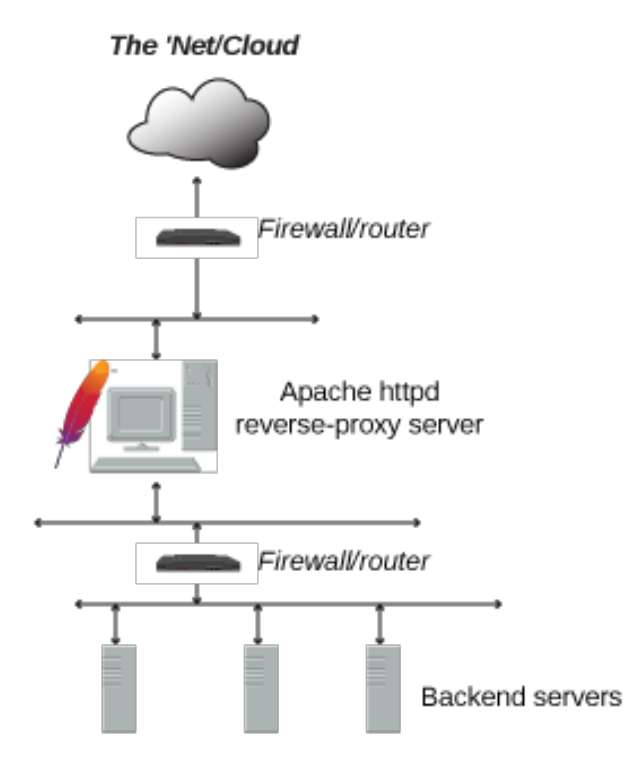

Obr. č. 1, Popis fungování reverzní proxy, [24]

#### 3.5.2 Performance

Apache ve verzi 2.2 byl pro poskytování statických stránek pomalejší než konkurenční Nginx. K vyřešení tohoto problému vývojáři Apache vytvořili Event MPM (MultiProcessing Module), který umožňuje kombinaci několika procesů a vláken na jeden proces v asynchronní smyčce. Tato architektura byla implementována ve verzi Apache 2.4.

Apache je navržen tak, aby omezením latence a zvýšením propustnosti jednoduše zpracovával více požadavků, ale zároveň zajistil konzistentní a spolehlivé zpracování požadavků v přiměřených časových rámcích.

## 4 Vlastní práce

#### 4.1 Volba vhodného řešení

Nejdříve je potřeba si uvědomit, k čemu bude server sloužit a jaká bude jeho primární funkce. Server bude primárně používán jako antispamový a antivirový filter pro emailové zprávy. Jeho sekundární použití bude Bind a Apache server plnící funkci web serveru a aplikačního proxy serveru. Musí být tedy počítáno s takovou HW konfigurací, která bude schopna pojmout všechny funckionality.

#### 4.1.1 Výběr linuxové distribuce

Vhodných linuxových distribucí pro serverové řešení je několik. Mezi nejrozšířenější zástupce serverových řešení jsou společně s jejich odnožemi Debian (Ubuntu), Redhat (Fedora, Centos), SuSe SLES (OpenSuse). Výsledná volba padla na operační systém Debian ve verzi 9, s kódovým označením "Stretch". Obsahuje prověřené a stabilní balíčky programů, dostatečné zabezpečení a pravidelné aktualizace. Důvody nasazení této distribuce jsou následující:

- Vysoká stabilita systému.
- Jedná se o open source.
- Velká podpora komunity bez efektu "Vendor Lock".
- Jednoduchá a intuitivní správa balíčků.
- Dostupné nepřeberné množství software.
- Veliký důraz na bezpečnost.
- Přizpůsobení prostředí (ostatní linuxové servery mají OS Debian).

#### 4.1.2 Zvolení vhodného hardware

Byla zvolena linuxová distribuce Debian 9, jejíž minimální požadavky jsou nenáročné, RAM (Minimal) 64MB, RAM (Optimal) 256MB, Hard disk 1GB. Debian je možné provozovat jak na x86 tak na x64 bitové architektuře procesorů Intel nebo AMD. Při vlastním výběru hardware serveru je potřeba se zaměřit na požadovanou funkcionalitu a předpokládanou zatížitelnost serveru podle počtu uživatelů a počtu provozovaných funkcionalit serveru. Každá další funkcionalita zvyšuje hardwarové požadavky na server.

Pro naše potřeby byl dostupný server od HPE Proliant DL 120 v provedení rack, osazený jedním 12 jádrovým procesorem Intel Xeon E5 v4 2.2GHz, 16GB RAM, dvěma 1Gb síťovými kartami a čtyřmi 500GB 2,5" pevnými disky v zapojení RAID 10 s celkovým využitelným prostorem 1TB. RAID 10 byl vybrán pro svoji vyšší rychlost, jelikož přes tento server bude procházet velké množství emailů. Tím pádem bude potřeba vyšší rychlost na discích kvůli procházení malých souborů.

#### 4.1.3 Výběr vhodného řešení

Po zvolení operačního systému a hardware bylo potřeba vybrat jeho další součásti. Jako první je třeba zvolit vhodné řešení MTA (Mail Transfer Agent). Variant MTA využívajících SMTP (Simple Mail Protocol) je mnoho a mezi nejznámější patří SendMail, Postfix, Exim, Qmail. Tato varianta bude využívána pouze pro přenos emailových zpráv a jejich čištění, nikoliv pro samotnou správu emailových schránek. Byla proto vybrána nejstarší varianta SendMail, která je ale také nejlépe zdokumentovaná, má obrovskou podporu komunity, nejlepší logování průběhu jednotlivých událostí a v neposlední řadě možnost rozšířitelnosti o mnoho dodatečných funkcí.

Vybrané řešení bude doplněno antispamovým filtrem v kombinaci s antivirovým filtrem. Jako antispamový filter bylo vybráno řešení Apache SpamAssassin. O Antivirovou ochranu se bude starat ClamAV antivirus, který má ve firmě Sourcefire, respektive CISCO, silnou podporu. O kontrolu SPF záznamů se bude starat SPF Milter smf-spf.

Další funkcí bude DNS server. Pro samotnou funkcionalitu bude instalována aplikace BIND. Tento standardní DNS server nahradí současné DNS řešení na straně poskytovatele, aby bylo možné agilně měnit DNS záznamy pro potřeby reversní proxy.

Poslední, ale neméně důležitou funkcí, kterou bude potřeba zvolit, je webový server. Ve výsledku bylo rozhodováno mezi dvěma webovými servery Apache a NGINX. Nakonec byl vybrán jako webový server Apache, který je nejlépe zdokumentován, umožňuje připojení portování dalších modulů a v neposlední řadě autorova osobní zkušenost s tímto webovým serverem. Server jako takový bude použit pouze pro několik statických webových prezentací a jako hlavní, k čemu bude sloužit, bude reversní proxy. Přes reversní proxy budou vypublikovány interní aplikace do externí sítě.

#### 4.1.4 Obhájení konečné volby

Při výběru všech částí systémů byl kladen vysoký důraz na stabilitu, bezpečnost a rychlost. Bylo použito takové řešení, které je nejlépe zadokumentováno a nejvíce podporováno, ať již z hlediska instalace, konfigurace či samotné správy celého řešení a jedná se o konfigurace odzkoušené. SendMail je nejstarší, robustní, nejlépe zdokumentovaný a hodí se pro použití ve velkých organizacích. Totéž se dá říci o dalších vybraných prvcích toho serveru.

#### 4.1.5 Popis fungování jednotlivých prvků

Jako výsledné řešení MTA byl zvolen sendmail, který bude tvořit SMTP server. O bezpečnost se bude starat antivirus ClamAV společně s antispamovým filtrem Apache SpamAssassin a smf-spf jako SPF Milter.

Jako DNS server byla zvolena varianta BIND serveru, který bude sloužit pro agilní potřeby nastavování webových služeb reverzního proxy serveru a pohodlné nastavování z jednoho místa.

Pro řešení webových služeb a reversního proxy serveru byl zvolen webový server Apache, aby bylo možno bezpečně publikovat interní aplikace bez nutnosti připojení interních serverů do externí sítě.

Pro všechny popsané funkcionality je potřeba nastavit prostupy do vnitřní sítě, aby bylo umožněno komunikovat s vnitřními servery společnosti.

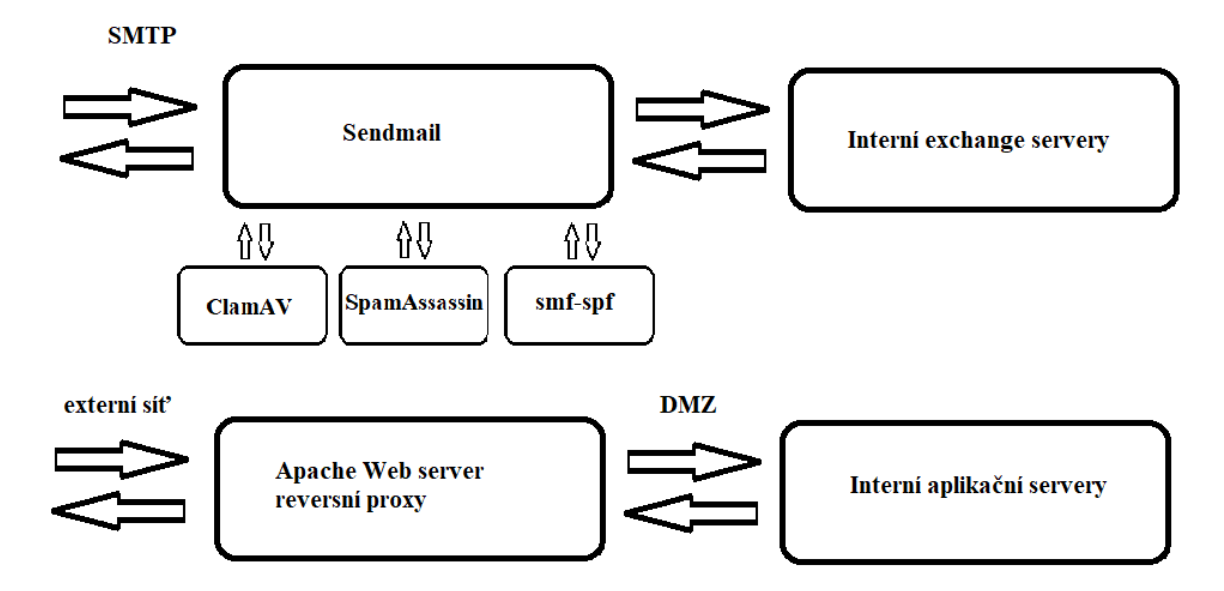

Obr. č. 2, Popis fungování celého řešení

#### 4.2 Instalační proces krok po kroku

Proto, aby mohly být nainstalovány jednotlivé funkcionality serveru, je potřeba nainstalovat základ celého řešení. Základem bude čistá instalace systému Debian a několika nezbytných součástí, bez kterých by instalace nemohla začít. Podstatné bude nastavení počítačové sítě s propustností jednotlivých portů pro vzdálenou správu systému pomocí ssh, přijímání emailů a odesílání emailů, webové služby a DNS server.

Na sever nejdříve bude nainstalován Sendmail, spamassasin, smf-spf a ClamAv s jejich vzájemným provázáním. Následně budou nakonfigurovány adresy interních exchange serverů, kam bude nasměrováno přeposílání zkontrolovaných emailů a prověřených emailů.

Další funkcionalitou bude Bind server. Po jeho základní konfiguraci bude provedeno jeho zabezpečení pomocí DNSSEC, kdy pomocí vygenerovaného certifikátu a jeho veřejného klíče dojde k ověření zabezpečení celého DNS serveru.

Jako poslední dojde k nainstalování webového serveru Apache, kde vytvářením jednotlivých webových konfiguračních souborů dojde k publikování interních aplikací do externí sítě.

Závěrem bude celé řešení otestováno, jak na funkcionalitu, tak i na bezpečnost.

#### 4.3 Instalace systému

Po vložení instalačního média nás Debian uvítá grafickým menu. Úvodní menu je v angličtině a dá nám několik možností Graphical Install s pokročilým grafickým průvodcem instalace, Install se základním grafickým rozhraním, možnost Advanced options, pod kterou nalezneme možnost expertní instalace, Rescue mode nebo Automated Install. Další z možností jsou Help a Install with speech synthesis.

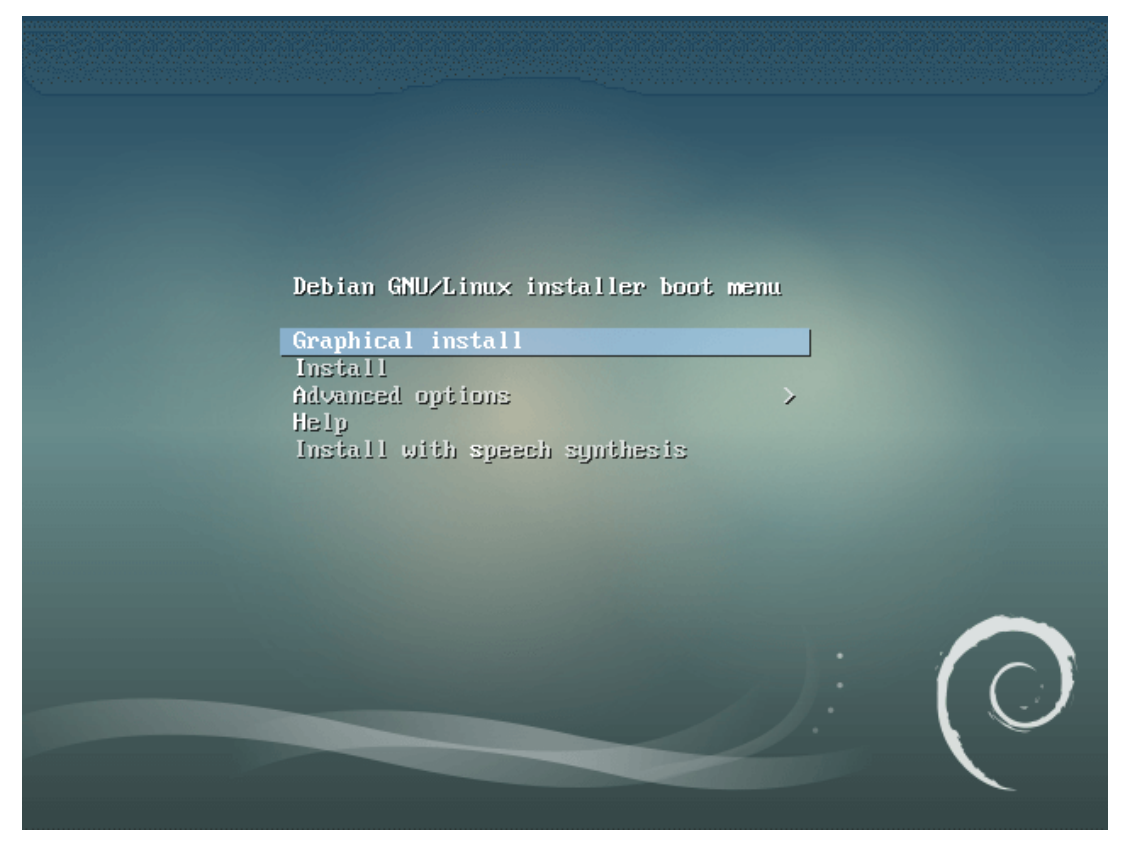

Obr. č. 3, Úvodní obrázek instalace

Po výběru typu instalace, v tomto případě Graphical install, nám instalace nabídne možnost vybrat si jazyk instalace, který bude poté nastaven zároveň jako výchozí jazyk prostředí. Po jeho výběru nám instalace nabídne možnost výběru naší lokality. Česká republika se skrývá až pod vybráním možnosti "*other -> Europe -> Czech Republic*".

| debia                                                                                                    | n 9                                       |
|----------------------------------------------------------------------------------------------------|-------------------------------------------|
| Select your location                                                                                                    |                                           |
| The selected location will be used to set your time zone and also locale. Normally this should be the country where you live. | for example to help select the system     |
| This is a shortlist of locations based on the language you selecte<br>listed.<br>Country, territory or area:                  | d. Choose "other" if your location is not |
| Hong Kong                                                                                                    |                                           |
| India                                                                                                    |                                           |
| Ireland                                                                                                    |                                           |
| Israel                                                                                                    |                                           |
| New Zealand                                                                                                    |                                           |
| Nigeria                                                                                                    |                                           |
| Philippines                                                                                                    |                                           |
| Singapore                                                                                                    |                                           |
| South Africa                                                                                                    | =                                         |
| United Kingdom                                                                                                    |                                           |
| United States                                                                                                    |                                           |
| Zambia                                                                                                    |                                           |
| Zimbabwe                                                                                                    |                                           |
| other                                                                                                    |                                           |
| Screenshot                                                                                                    | Go Back Continue                          |

Obr. č. 4, Instalace – výběr lokace

Dále si vybereme jazyk klávesnice a její rozložení. V následujícím kroku nám instalační průvodce nabídne konfiguraci síťového rozhraní, kde nastavíme hostname a domain name. V dalším kroku nás systém vyzve ke zvolení hesla superuživatele root a vytvoření nového uživatele. Nyní nám systém dá na výběr možnost rozdělení disku, buď s průvodcem, nebo manuální. Zvolíme možnost Průvodce a použití celého disku s možností LVM (Logical Volume Management), jenž nám nabízí větší variabilitu správy diskového prostoru, než konvenční metody dělení disků.

|                                                                                                    | debia                                                                                                    | in 9                                                                                                    |           |
|----------------------------------------------------------------------------------------------------|----------------------------------------------------------------------------------------------------|----------------------------------------------------------------------------------------------------|-----------|
| Partition disks                                                                                                    |                                                                                                    |                                                                                                    |           |
| The installer can gu<br>prefer, you can do it<br>customise the resul<br>If you choose guide<br>Partitioning method: | ide you through partitioning a disk (using dif<br>manually. With guided partitioning you will<br>ts.<br>d partitioning for an entire disk, you will next | fferent standard schemes) or, if you<br>still have a chance later to review a<br>«t be asked which disk should be use | nd<br>ed. |
| Guided - use entire                                                                                                 | disk                                                                                                    |                                                                                                    |           |
| Guided - use entire                                                                                                 | disk and set up LVM                                                                                                    |                                                                                                    |           |
| Manual                                                                                                    |                                                                                                    |                                                                                                    | ×         |
| Screenshot                                                                                                    |                                                                                                    | Go Back Cor                                                                                                    | ntinue    |

Obr. č. 5, Rozdělení diskového úložiště

Po potvrzení tohoto kroku již probíhá samotná instalace základní části operačního systému, která trvá pár minut. Po dokončení instalace nakonfigurujeme "*package manager*", kde nám pomocí geolokace IP adres nabídne zemi, kde se nachází, s obecným doporučením, že servery *ftp.*<*your country code*>.*debian.org*" jsou tou nejlepší volbou. Následuje příprava, která probíhá automaticky a trvá asi dvě minuty. Nyní přichází na řadu volba instalace software a to, zda požadujeme desktopové rozhraní s možností výběru několika verzí, Gnome, Xfce, KDE, Cinnamon, MATE, LXDE a možnosti "web server", "print server", "SSH server", "standard system utilities". Ponecháme pouze "standard system utilities" a potvrzením naší volby dojde k samotné instalaci.

|                                                                                                    | debian 9                                                                                                    |
|----------------------------------------------------------------------------------------------------|----------------------------------------------------------------------------------------------------|
| Software selection                                                                                                    |                                                                                                    |
| At the moment, only the core of<br>choose to install one or more of<br>Choose software to install:                                                              | f the system is installed. To tune the system to your needs, you can<br>f the following predefined collections of software. |
| <ul> <li>Debian desktop environmen</li> <li> GNOME</li> <li> Xfce</li> <li> KDE</li> <li> Cinnamon</li> <li> MATE</li> <li> LXDE</li> <li>web server</li> </ul> | ıt<br><b>\</b>                                                                                                    |
| ✓ print server ✓ SSH server                                                                                                    |                                                                                                    |
| ✓ standard system utilities                                                                                                    |                                                                                                    |
| Screenshot                                                                                                    | Go Back Continue                                                                                                    |

Obr. č. 6, Výběr sw prvků serveru

Ta již probíhá bez našeho zásahu a trvá pouhých několik minut. Na závěr se nás instalátor zeptá ještě na instalaci "GRUB boot loader", kterou potvrdíme a vybereme disk, na který jsme instalovali systém. Potvrzením volby dojde k dokončení instalace a restartu serveru

#### 4.3.1 Základní konfigurace a instalace doplňků

Po dokončení instalace základního systému je potřeba doinstalovat a nastavit několik základních aplikací. V současné době je naštěstí instalace pomocí balíčkovacího systému, který za uživatele vyřeší instalaci závislostí a potřebných balíčků. Vybrané aplikace a služby jsou následně nainstalovány ve výchozím nastavení. Pro lepší budoucí konfiguraci jednotlivých aplikací konfiguračních souborů bude nainstalována aplikace VIM<sup>[1]</sup>, která i v základním nastavení graficky zvýrazňuje syntaxe jednotlivých nastavení a konfigurace s ním je uživatelsky příjemnější. Abychom nemuseli neustále přepínat uživatele je nutné se pomocí příkazu "su" přepnout do módu superuživatele a následně přidat uživatele do skupiny "*sudo*". To bude provedeno příkazem "*usermode*"<sup>[2]</sup>:

"usermod -a -G sudo <username>"

Dále je potřeba přidat řádek v "*/etc/sudoers"*, což bude provedeno spuštěním následujícího příkazu a přidáním jednoho řádku<sup>[1]</sup>:

"visudo"

"<username> ALL=(ALL) ALL"

Všechny instalace bychom měli začít nejdříve příkazem:

"sudo apt-get update" "sudo apt-get upgrade"

Pomocí příkazu "sudo *apt-get install vim -y*" bude provedena instalace a v rámci několik sec. proběhne samotné nainstalování balíčku.

#### 4.3.2 Konfigurace sítě

Jelikož po základní instalaci je síťová karta nastavena na DHCP, je nutné toto nastavení upravit. Pomocí příkazu "*ip link show*" budou zobrazeny veškeré dostupné síťové prvky. Systém obsahuje dvě síťové karty, které budou zobrazeny společně s "lo" a to "*eth0*" a "*eth1*". Jelikož je od tohoto serveru požadována vysoká dostupnost, bude každá síťová karta zapojena do samostatného switche a bude potřeba nastavit network teaming, neboli bonding. Pro tuto funkcionalitu bude nutná instalace balíčku "*ifenslave*", která se provede příkazem "sudo *apt-get install ifenslave*". Instalace nám oznámí doinstalování dodatečného balíčku "*net-tools*", volbu potvrdíme a po několika vteřinách dojde k dokončení instalace. Pro zavedení do systému je potřeba, aby se v módu jádra spustil modul "*bonding*". Nyní je nutné přidat řádek do konfiguračního souboru modulů pomocí příkazu "sudo *vim /etc/modules*". Pomocí klávesy "a" je umožněn insertní mód, ve kterém

bude přidán řádek s požadovanou hodnotou. Po dokončení editace dojde k opuštění insertního módu stiskem klávesy "ESC". Následně pomocí příkazu ":wq" bude zapsána konfigurace a ukončení editace souboru. Aby bylo možné samotnou funkcionalitu začít využívat, je potřebné provést několik následujících kroků. Nejdříve bude vypnuta služba sítě pomocí příkazu "sudo /etc/init.d/networking stop". Nyní je potřeba do systému zavést modul bonding, což bude provedeno příkazem "modprobe bonding". Nyní bude provedena samotná konfigurace síťového rozhraní. Zadáním příkazu "sudo vim /etc/network/interfaces" bude upravena konfigurace síťových karet tak, aby mohli fungovat v modu "active-backup".<sup>[3]</sup>

```
# eth0 is manually configured, and slave to the "bond0" bonded NIC
auto eth0
iface eth0 inet manual
    bond-master bond0
    bond-primary eth0
# eth1 ditto, thus creating a 2-link bond.
auto eth1
iface eth1 inet manual
    bond-master bond0
# bond0 is the bonding NIC and can be used like any other normal NIC.
# bond0 is configured using static network information.
auto bond0
iface bond0 inet static
    address 185.91.165.51
    gateway 185.91.165.50
    netmask 255.255.255.240
    dns-nameservers 185.91.165.51
    dns-search eltodo.cz
    bond-mode active-backup
    bond-miimon 100
    bond-slaves none
```

Obr. č. 7, Popis výsledné konfigurace sítě

#### 4.3.3 Instalace a nastavení SSH

Nezbytnou součástí tohoto serveru bude také možnost připojit se na tento server vzdáleně pomocí ssh. Nejdřív je potřeba danou funkcionalitu doinstalovat. Nainstalování openssh serveru a klientské části bude provedeno spuštěním následujícího příkazu:

"sudo apt-get install openssh-server -y"

Následně bude potřeba změnit několik hodnot v konfiguraci pomocí příkazu:

"sudo vim /etc/ssh/sshd config"

Změna se provádí odkomentováním řádku - smazáním znaku "#", čímž dojde k aktivování daného konfiguračního řádku a můžeme v něm provést další úpravy.

| Port 4489          | - změna standardního portu na port 4489  |
|--------------------|------------------------------------------|
| PermitRootLogin no | - zamezení ssh přihlášení uživateli root |

Dále je třeba provést změny následujícím způsobem:

"sudo service ssh restart"

Nyní je možné se přihlásit na server pomocí ssh jako uživatel. Po přihlášení na server pomocí ssh je potřeba spouštět služby pomocí příkazu "sudo" nebo příkazem "su" se přepnout do modu superuživatele.<sup>[3]</sup>

### 4.4 Instalace sendmail

Nyní je možné začít s instalací nejdůležitějšího prvku toho serveru a to je sendmail. Samotná instalace probíhá standardním způsobem, kdy nám systém doinstaluje potřebné závislé balíčky.

"sudo apt-get install sendmail -y"

Následně proběhne samotná instalace, během které dojde k vytvoření základní konfigurace sendmailu s vytvořením konfiguračních souborů, které jsou ve výchozím nastavení. Ve výchozím nastavení sendmail odmítá veškerou poštu, která není určena pro vlastní stroj nebo není uvedena v konfiguračním souboru "/etc/mail/*local-host-names*".

#### 4.4.1 Instalace ClamAV a Apache SpamAssassin

Před započetím veškerých konfigurací je zapotřebí, aby byly nainstalovány i jejich podpůrné funkce ClamAV a Apache SpamAssassin.

sudo apt-get clamav clamav-daemon clamav-milter spamassassin spampd spamc spamass-milter -y

Celá instalace proběhne během několika vteřin. Nyní je potřeba otestovat a nastavit jednotlivé prvky.

### 4.4.2 Instalace SPF Milteru - smf-spf

Pro samotnou instalaci je potřeba nejdříve stáhnout aplikaci, jelikož nemá vlastní balíček. To bude provedeno pomocí příkazu:

wget https://github.com/jcbf/smf-spf/archive/master.zip

Tento milter pro svojí funkci vyžaduje knihovnu libspf2, kterou je potřeba nejprve stáhnout:

wget https://github.com/shevek/libspf2/archive/master.zip

Po dokončení stahování, které proběhne během několika vteřin, bude provedeno rozbalení staženého balíčku a instalace pomocí následujících příkazů:

mkdir /home/user/temp unzip /home/user/temp/master.zip -d /home/user/temp cd /home/user/temp/libspf2-master/ ./configure make make check make install

Po doinstalování tohoto balíčku je možné pokračovat v instalaci samotného milteru.

Nejdříve je tedy potřeba stažený zip rozbalit do dočasného adresáře pro instalaci, což bude provedeno následující sérií příkazů:

unzip ./master.zip -d ~/temp cd /home/user/temp/smf-spf-master/ make make install

Posledním příkazem dojde k vytvoření potřebného uživatele a skupiny "*smfs:smfs"*. Následně nás instalace vyzve, abychom zkontrolovali a případně editovali konfigurační soubor "*/etc/mail/smfs/smf-spf.conf*".

### 4.4.2.1 Konfigurace a prvotní testování ClamAV

Nyní je potřeba ověřit samotnou funkcionalitu antiviru a jeho součástí.

Pomocí následujícího příkazu zkontrolujeme status obou nainstalovaných služeb. Jak samotného "*clamav-daemonu*", tak i "*clamav-freshclam*", který se stará o aktualizace antivirové databáze.

,,/etc/init.d/clamav-daemon status"
,,/etc/init.d/clamav-freshclam status"

| root@LinuxSpam:/home/kolman# /etc/init.d/clamav-daemon status                               |  |
|---------------------------------------------------------------------------------------------|--|
| clamav-daemon.service - Clam AntiVirus userspace daemon                                     |  |
| Loaded: loaded (/lib/systemd/system/clamav-daemon.service; enabled; vendor preset: enabled) |  |
| Drop-In: /etc/systemd/system/clamav-daemon.service.d                                        |  |
| └─extend.conf                                                                               |  |
| Active: active (running) since Sat 2019-02-16 16:35:50 CET; 4s ago                          |  |
| Docs: man:clamd(8)                                                                          |  |
| man:clamd.conf(5)                                                                           |  |
| https://www.clamav.net/documents/                                                           |  |
| Process: 23645 ExecStartPre=/bin/chown clamav /run/clamav (code=exited, status=0/SUCCESS)   |  |
| Process: 23641 ExecStartPre=/bin/mkdir -p /run/clamav (code=exited, status=0/SUCCESS)       |  |
| Main PID: 23647 (clamd)                                                                     |  |
| Tasks: 1 (limit: 4915)                                                                      |  |
| CGroup: /system.slice/clamav-daemon.service                                                 |  |
| └─23647 /usr/sbin/clamdforeground=true                                                      |  |
|                                                                                             |  |
| Feb 16 16:35:50 LinuxSpam systemd[1]: Stopped Clam AntiVirus userspace daemon.              |  |
| Feb 16 16:35:50 LinuxSpam systemd[1]: Starting Clam AntiVirus userspace daemon              |  |
| Feb 16 16:35:50 LinuxSpam systemd[1]: Started Clam AntiVirus userspace daemon.              |  |
|                                                                                             |  |

Obr. č. 8, Výsledek testování služby clamav-daemon

| root@LinuxSpam:/home/kolman# /etc/init.d/clamav-freshclam status                                  |
|---------------------------------------------------------------------------------------------------|
| 💿 clamav-freshclam.service - ClamAV virus database updater                                        |
| Loaded: loaded (/lib/systemd/system/clamav-freshclam.service; enabled; vendor preset: enabled)    |
| Active: active (running) since Sat 2019-02-16 15:50:41 CET; 45min ago                             |
| Docs: man:freshclam(1)                                                                            |
| man:freshclam.conf(5)                                                                             |
| https://www.clamav.net/documents                                                                  |
| Main PID: 23129 (freshclam)                                                                       |
| Tasks: 1 (limit: 4915)                                                                            |
| CGroup: /system.slice/clamav-freshclam.service                                                    |
| └─23129 /usr/bin/freshclam -dforeground=true                                                      |
|                                                                                                   |
| Feb 16 15:50:41 LinuxSpam systemd[1]: Started ClamAV virus database updater.                      |
| Feb 16 15:50:41 LinuxSpam freshclam[23129]: Sat Feb 16 15:50:41 2019 -> ClamAV update proce… 2019 |
| Feb 16 15:50:41 LinuxSpam freshclam[23129]: Sat Feb 16 15:50:41 2019 -> ^Your ClamAV instal…ATED! |
| Feb 16 15:50:41 LinuxSpam freshclam[23129]: Sat Feb 16 15:50:41 2019 -> ^Local version: 0.1…101.1 |
| Feb 16 15:50:41 LinuxSpam freshclam[23129]: Sat Feb 16 15:50:41 2019 -> DON'T PANIC! Read h…lamav |
| Feb 16 15:50:41 LinuxSpam freshclam[23129]: Sat Feb 16 15:50:41 2019 -> main.cvd is up to d…gmgr) |
| Feb 16 15:50:41 LinuxSpam freshclam[23129]: Sat Feb 16 15:50:41 2019 -> daily.cvd is up tonman)   |
| Feb 16 15:50:41 LinuxSpam freshclam[23129]: Sat Feb 16 15:50:41 2019 -> bytecode.cvd is up … neo) |
| Hint: Some lines were ellipsized, use -l to show in full.                                         |

Obr. č. 9, Výsledek testování služby clamav-freshclam

Bude provedeno testování jednoduchého souboru na přítomnost škodlivého software pomocí příkazu:

```
,,clamscam <scanovany_soubor>
```

Dle velikosti souboru by měl být výsledek scanování do několika vteřin.

| /home/send.txt: OK                |
|-----------------------------------|
| SCAN SUMMARY                      |
| Known viruses: 6810817            |
| Engine version: 0.100.2           |
| Scanned directories: 0            |
| Scanned files: 1                  |
| Infected files: 0                 |
| Data scanned: 0.01 MB             |
| Data read: 0.00 MB (ratio 2.00:1) |
| Time: 21.426 sec (0 m 21 s) _     |

Obr. č. 10, Výsledek skenování souboru
#### 4.4.2.2 Počáteční konfigurace Apache SpamAssassin

Jako první je potřeba naučit SpamAssasssin Bayesian klasifikaci. To bude provedeno nastavením "*sa-learn*" respektive s následující úpravou příkazu:

"sudo sa-learn --spam /var/cache/spamassasin/bayes\_db/bayes" "sudo sa-learn --ham /var/cache/spamassassin/bayes\_db/bayes"

Nyní je potřeba provést konfiguraci "/etc/spamassassin/local.cf".

Konfigurace je rozdělená do několika základních možností.<sup>[25]</sup>

WHITELIST\_FROM – používá se pro whitelisting emailových adres nebo celých

serverů. Těmto zprávám je přiřazeno nejlepší skóre, tedy co nejnižší až záporné.

BLACKLIST\_FROM – používá se pro blokování jednotlivých emailových adres, domén nebo serverů – zprávám se poté přiřadí nejhorší skóre a jsou zablokovány.

TRUSTED\_NETWORKS - důvěryhodné sítě nebo servery.

HEADER – zprávy jsou blokovány nebo povolovány na základě předmětu zprávy. Dá se zde využít buď přímo text zprávy, nebo lze používat regulární výrazy, pokud se ve zprávách mění kupříkladu číselná hodnota.

BODY – to samé jako v případě "HEADER", nicméně zde se jedná o tělo zprávy. REWRITE\_HEADER SUBJECT – označení spamové zprávy Kupř. (\*\*\*SPAM\*\*\*, [SPAM], atd.).

REPORT\_SAFE – možnost nastavit 0, 1 a 2.

0 - do předmětu zprávy zapíše to, co je obsahem "rewrite\_header subject".

1 – přidá 2 přílohy, dokument s detaily spamového pravidla a jako přílohu podezřelý email.

2 – opět 2 přílohy, nicméně v těle emailu se objeví text spamového pravidla. USE\_BAYES –volby 0|1 tedy vypnutí či zapnutí veškerých operací spojených s Bayesem.

USE\_AUTO\_WHITELIST –volby 0|1 pro vypnutí nebo zapnutí automatického přidávání na whitelist.

BAYES\_AUTO\_LEART –volby 0|1 pro vypnutí nebo zapnutí bayesova učícího systému. BAYES\_PATH – nastavená cesta k databázím pro určení, zda se jedná o spam|ham. BAYES\_FILE\_MODE – nastavení oprávnění (bitů) souborů používaných pro Bayesovské databáze. SKIP\_RBL\_CHECKS – volby 0|1 SpamAssassin provede kontrolu RBL (Real-time BlackHole List), volba 1 se používá pouze, pokud kontrolu RBL provádí poskytovatel internetového připojení.

USE\_RAZOR2 – volby 0|1 pro vypnutí nebo zapnutí funkce, při zapnutí je potřeba doinstalování klientského programu pro ověření spamů proti internetové databázi. USE\_PYZOR – stejné jako u USE\_RAZOR2 pouze s jinou databází. USE\_DCC – stejné jako u USE\_RAZOR2 pouze s jinou databází.<sup>[30]</sup>

Samotná úprava konfiguračního souboru je poté následující:

| rewrite_header Subject [SPAM]      | #přidá k podezřelým zprávám označení [SPAM]           |
|------------------------------------|-------------------------------------------------------|
| required_hits 5                    | #kolikrát se zpráva musí objevit, než ji systém začne |
| považovat za spam                  |                                                       |
| report_safe 0 # typ z              | zápisu do zprávy                                      |
| use_bayes 1                        |                                                       |
| use_auto_whitelist 1               |                                                       |
| #Enable Bayes auto-learning        |                                                       |
| bayes_auto_learn 1                 |                                                       |
| bayes_path /var/cache/spamassassin | n/bayes_db/bayes                                      |
| bayes_file_mode 0777               |                                                       |
| # Enable or disable network checks |                                                       |
| skip_rbl_checks 0                  |                                                       |
| use_razor2 0                       |                                                       |
| use_dcc 1                          |                                                       |
| use_pyzor 0                        |                                                       |
|                                    |                                                       |
| # whitelisting emailovych adres.   |                                                       |
| whitelist_from emailserver@pop3.   | .amadeus.net                                          |
| whitelist_from dispecer@eltodo.cz  | 2                                                     |
| whitelist_from vmwareteam@cont     | nect.vmware.com                                       |
| whitelist_from noreply@ready2go    | .CZ                                                   |
| whitelist_from MBX_KTC.ITSM.       | CZ@kapsch.net # dispecink                             |
| whitelist_from *@prace.eltodo.cz   |                                                       |
| whitelist_from prace-admin@eltoo   | lo.cz                                                 |
|                                    |                                                       |

whitelist\_from izm@eltodo.cz

whitelist\_from czech.electronicstatement@citi.com

whitelist\_from stanislav.holy@citi.com

whitelist\_from webformular@eltodo.cz

whitelist\_from vyplatni-pasky-automat@eltodo.cz

whitelist\_from \*@siemens.com

whitelist\_from \*@iora.cz

whitelist\_from \*@commerzbank.com

whitelist\_from \*@gmx.at # GrandHotel-ambassador - zákazník

whitelist\_from \*@gmx.de # Grandhotel-ambassador - zákazník

whitelist\_from \*@invent-europe.com # Grandhotel-ambassador - zákazník

whitelist\_from \*@hrs.de # Grandhotel-ambassador - zákazník

whitelist\_from \*@jetbrains.com

whitelist\_from mail.netvis.eu

whitelist from \*.netvis.local

#### # Odfiltrovani ruskeho spamu.

| header SUBJ_RUSS_CHAR   | Subject:raw =~ /koi8-r/i  |
|-------------------------|---------------------------|
| describe SUBJ_RUSS_CHAR | has Russian char encoding |
| score SUBJ RUSS CHAR    | 3.5                       |

#Blokování spamu dle subjektu emailu.

| header SUBJ_S1   | Subject =~ /^Urgent Alert/i |
|------------------|-----------------------------|
| describe SUBJ_S1 | Subject: SPAM               |
| score SUBJ_S1    | 100                         |

header SUBJ\_S2 Subject =~ /^Insufficient funds/i describe SUBJ\_S2 Subject: SPAM score SUBJ S2 100

header SUBJ\_S3 Subject =~ /^Attention Required/i describe SUBJ\_S3 Subject: SPAM score SUBJ\_S3 100

| header SUBJ_S4       | Subject =~ $/^DSCF d{4} \vee d{6} $ .gif/i |
|----------------------|--------------------------------------------|
| describe SUBJ_S4     | Subject: SPAM                              |
| score SUBJ_S4        | 100                                        |
|                      |                                            |
| header SUBJ_S5       | Subject =~ /^For Your Consideration/i      |
| describe SUBJ_S5     | Subject: SPAM                              |
| score SUBJ_S5        | 100                                        |
|                      |                                            |
| header SUBJ_S6       | Subject =~ $/^{Order \ }/i$                |
| describe SUBJ_S6     | Subject: SPAM                              |
| score SUBJ_S6        | 100                                        |
|                      |                                            |
| header SUBJ_S7       | Subject =~ /^Recent order/i                |
| describe SUBJ_S7     | Subject: SPAM                              |
| score SUBJ_S7        | 100                                        |
|                      |                                            |
| header SUBJ_S8       | Subject =~ /^Payment Information/i         |
| describe SUBJ_S8     | Subject: SPAM                              |
| score SUBJ_S8        | 100                                        |
|                      |                                            |
| # Blokování spamu na | základě obsahu těla zprávy.                |
|                      |                                            |
| 1 1 DODY D1          |                                            |

body BODY\_B1/Váš emailem adresa právě vyhrál \€ 150,000/idescribe BODY\_B1SPAMscore BODY\_B1100

body BODY\_B2/El Gordo Award 4th \/11\/2015 Gratulujeme Email právě vyhrál150,000,00 Euro bylo mezi vítěze měsíce vyhraná částka Of 150,000,00 účastníkůEuro.All byly vybrány náhodně z World Wide Web Facebook stránkách prostřednictvímpočítače čerpá ystemTo souboru pro vaše tvrzení, kontaktujte prosím naše důvěrník agentokamžitě tete tuto zprávu pro rychlé a naléhavé propuštění vašeho fondu./idescribe BODY\_B2SPAMscore BODY\_B2100

body BODY\_B3/Jmenuji se Dr. John Edward Lloyds Banking groug plc Londýn,Velká Británie. Mám právní úkon pro tebe, jsem dostal e-mailovou informacíprostřednictvím vaší/idescribe BODY\_B3SPAM

score BODY\_B3 100

body BODY\_B4/Hello Hledam na seriozni vztah\. Laska kucharstvi a sledovanitelevize\. Bych chtela\, kdyby bys mohl odpovedet/idescribe BODY\_B4score BODY\_B4100

body BODY\_B5 //Dear Client\! Our delivery department could not accept your operation due to a problem with your current account\. In order to avoid falling into arrears and getting charged\, please fill out the document in the attachment as soon as possible and send it to us\./i

describe BODY\_B5 SPAM score BODY\_B5 100

body BODY\_B6 /we have received your payment but the amount was not full. Probably, this occurred due to taxes we take from the amount. All the details are in the attachment \- please check it out\./i

describe BODY\_B6 SPAM score BODY\_B6 100

body BODY\_B7 /our HR Department told us they haven\'t received the receipt you\'d promised to send them.Fines may apply from the third party\. We are sending you the details in the attachment\./i

describe BODY\_B7 SPAM score BODY\_B7 100

body BODY\_B8/You made it last week\. Please check it out as soon as possible\.The receipt with all info is in the attached file\./idescribe BODY\_B8SPAMscore BODY\_B8100

body BODY\_B9/Unfortunately\, you have forgotten to specify insurancepayments\. Soq, we cannot accept the payment without them\./idescribe BODY\_B9SPAMscore BODY\_B9100

body BODY\_B10/The error occurred during payment\. Sending you details of thetransaction\. Please pay the remaining amount as soon as possible\./idescribe BODY\_B10SPAMscore BODY\_B10100

body BODY\_B11/The counteragent has conducted the checking and found noconfirmed payment for the recent order\.Please process the payment/idescribe BODY B11SPAM

score BODY\_B11 100

body BODY\_B12 /Starting tomorrow\, fines will be charged\. Please make appropriate payments\./i

describe BODY\_B12 SPAM score BODY\_B12 100

body BODY\_B13 /Sending you the scan of the software license agreement \(Order \#/i

describe BODY\_B13 SPAM score BODY\_B13 100

#Důvěryhodné sítě / server.
# siemens
trusted\_networks 194.138.37.40 194.138.37.39 192.35.17.2

# Mpro
trusted\_networks 194.169.252.4
trusted\_networks 194.169.252.67
# TDext

trusted\_networks 46.167.233.8 # EWatch trusted\_networks 88.146.197.73 # ONLIO trusted\_networks 217.31.53.21 # Vegacloud trusted\_networks 62.240.162.14 # VMware trusted\_networks 209.167.231.112 trusted\_networks 209.167.231.113

# Black list emailový adres blacklist\_from \*@logisticsmanager.msgfocus.com blacklist\_from mikus1200@azet.sk blacklist\_from aamski2@tig.com.au blacklist\_from aceman@winshop.com.au blacklist\_from acs@senet.com.au blacklist\_from admin@buzzwaxx.com blacklist\_from admin@buzzwaxx.com blacklist\_from agalvin@tassie.net.au blacklist\_from aigalvin@tassie.net.au blacklist\_from airnorth@octa4.net.au blacklist\_from aiti@cs.mu.oz.au

Výše uvedená konfigurace je použita z Exchange serverů a z často se opakujících emailových zpráv. Výpis blacklistovaných emailových zpráv byl zkrácen na několik příkladů. Jinak daný seznam emailových adres je o několik stran delší.

Další konfigurační soubor, který je potřeba upravit, je "*/etc/spamassassin/v310.pre*", kde je nutné smazáním znaku "#" odkomentovat následující řádky pro aktivaci auto-whitelist checks a kontrolu zpráv proti online databázi spamu.

"loadplugin Mail::SpamAssassin::Plugin::AWL" "loadplugin Mail::SpamAssassin::Plugin::DCC" Nyní je potřeba spamassassin aktivovat, což bude provedeno pomocí následujícího příkazu:

"sudo systemctl enable spamassassin.service"

Celou konfiguraci je potřeba také otestovat následujícím příkazem:

"sudo spamassassin -lint"

Pokud jsou konfigurační soubory v pořádku, tak příkaz nevrátí žádnou hodnotu. Jinak dojde k vypsání jednotlivých chyb.

### 4.4.3 Konfigurace SPF Milteru - smf-spf

Prvotní konfiguraci instalace je potřeba provést v "*/etc/mail/smfs/smf-spf.conf*". V tomto souboru je potřeba udělat několik následujících úprav pro whitelisting jednotlivých domén, od kterých chceme, aby se přes tento server mohli odesílat emailové zprávy a neprošli by přes SPF test.<sup>[23]</sup>

| WhitelistIP | 127.0.0.0/8    |
|-------------|----------------|
| WhitelistIP | 172.16.0.0/16  |
| WhitelistIP | 172.28.0.0/16  |
| WhitelistIP | 192.168.0.0/16 |

#Povolí přeposílání z linuxspam
WhitelistIP 185.91.165.51/32
# Povoli přeposilani z linuxu.
WhitelistIP 194.228.220.82/32
# Povoli přeposilani z proxy-hvoz.
WhitelistIP 195.113.161.178/32
# Povoli odesilani hlaseni poruch z webu.
WhitelistIP 217.31.53.21/32

```
# Povoli odesilani z M-Pro.
WhitelistIP 194.169.252.4/32
WhitelistIP
            194.169.252.67/32
#TDex
WhitelistIP
            46.167.233.8/32
# EWatch
WhitelistIP
             46.167.233.11/32
# Vegacloud
WhitelistIP
            62.240.162.14/32
# poruchy ricany
WhitelistIP
            89.187.143.49/32
# Dispecer
WhitelistIP 217.31.53.17/32
```

#### 4.4.4 Konfigurace sendmail

Konfigurace sendmailu je rozdělena do několika kroků, respektive je rozdělena úpravou jednotlivých konfiguračních souborů.

#### 4.4.4.1 Access

Nejdříve provedeme úpravu v souboru "/etc/mail/access", což je přístupová databáze celého sendmailu.

Samotná konfigurace je rozdělena na následující možnosti nastavení:

CONNECT - host, na kterém běží sendamail

RELAY – umožní předávání pošty – uvedený host může přes tento server posílat emaily

REJECT – přesný opak RELAY, odmítne veškerou poštu od daného hosta nebo na danou emailovou adresu

OK - v tomto případě může host posílat poštu pouze na tento stroj

TRY\_TLS: spatny.server NO - používá se pokud je problém s nesprávně nakonfigurovaným serverem.<sup>[26]</sup>

V tomto souboru byly provedeny následující změny:

| #Ve výchozím nastavení je umožněno odesílat emaily pouze danému stroji. |                    |  |  |  |  |
|-------------------------------------------------------------------------|--------------------|--|--|--|--|
| Connect:localhost.localdomain                                           | RELAY              |  |  |  |  |
| Connect:localhost                                                       | RELAY              |  |  |  |  |
| Connect:127.0.0.1                                                       | RELAY              |  |  |  |  |
| Connect:127.0.1.1                                                       | RELAY              |  |  |  |  |
| Connect:linuxspam                                                       | RELAY              |  |  |  |  |
| Connect:linuxspam.eltodo.cz                                             | RELAY              |  |  |  |  |
| Connect:185.91.165.51                                                   | RELAY              |  |  |  |  |
| # Domény, pro které přijímáme emaily a                                  | a přeposíláme dál. |  |  |  |  |
| To:eltodo.cz                                                            | RELAY              |  |  |  |  |
| To:eltodo.sk                                                            | RELAY              |  |  |  |  |
| To:vegacom.cz                                                           | RELAY              |  |  |  |  |
| To:energovod.cz                                                         | RELAY              |  |  |  |  |
| To:elektrosignal.cz                                                     | RELAY              |  |  |  |  |
| To:misel.cz                                                             | RELAY              |  |  |  |  |
| To:sagasta.cz                                                           | RELAY              |  |  |  |  |
| To:grandhotel-ambassador.cz                                             | RELAY              |  |  |  |  |
| To:grandhotel-ambassador.eu                                             | RELAY              |  |  |  |  |
| To:grandhotel-ambassador.com                                            | RELAY              |  |  |  |  |
| To:o-es.cz                                                              | RELAY              |  |  |  |  |
| To:autoreply.vegacom.cz                                                 | RELAY              |  |  |  |  |
| To:vegacloud.cz                                                         | RELAY              |  |  |  |  |
| # Počítače, které mohou posílat emaily přes                             | tento server.      |  |  |  |  |
| # Exchange1                                                             |                    |  |  |  |  |
| Connect:172.16.1.23                                                     | RELAY              |  |  |  |  |
| # Exchange2                                                             |                    |  |  |  |  |
| Connect:172.16.1.12                                                     | RELAY              |  |  |  |  |
| # MYQ                                                                   |                    |  |  |  |  |
| Connect:172.16.1.5                                                      | RELAY              |  |  |  |  |
| #ERP Servery                                                            |                    |  |  |  |  |
| Connect:172.16.1.100                                                    | RELAY              |  |  |  |  |
| Connect:172.16.1.101                                                    | RELAY              |  |  |  |  |
| Connect:172.16.1.102                                                    | RELAY              |  |  |  |  |
| Connect:172.16.1.103                                                    | RELAY              |  |  |  |  |
| Connect:172.16.1.104                                                    | RELAY              |  |  |  |  |

| # Nagios                  |       |
|---------------------------|-------|
| Connect:172.16.1.50       | RELAY |
| # Nastavení limitů        |       |
| GreetPause:127            | 0     |
| ClientRate:127            | 0     |
| ClientConn:127            | 0     |
| # Localnet                |       |
| GreetPause:172.16         | 0     |
| GreetPause:192.168        | 0     |
| ClientRate:172.16         | 0     |
| ClientRate:192.168        | 0     |
| ClientConn:172.16         | 0     |
| ClientConn:192.168        | 0     |
| # # Backup MX             |       |
| GreetPause:194.228.41.114 | 0     |
| ClientRate:194.228.41.114 | 0     |
| ClientConn:194.228.41.114 | 0     |
| # Gateway                 |       |
| GreetPause:194.228.220.92 | 0     |
| ClientRate:194.228.220.92 | 0     |
| ClientConn:194.228.220.92 | 0     |
| # OTE-CR                  |       |
| GreetPause:62.77.71.218   | 0     |
| ClientRate:62.77.71.218   | 0     |
| ClientConn:62.77.71.218   | 0     |
| # Problem s TLS           |       |
| Try_TLS:itsystem.cz       | NO    |
| Try_TLS:prestice-mesto.cz | NO    |
| Try_TLS:mestopacov.cz     | NO    |
| Try_TLS:fortel.cz         | NO    |
| Try_TLS:znacky-plzen.cz   | NO    |
| Try_TLS:sbd8.cz           | NO    |
| Try_TLS:egpi.cz           | NO    |
| Try_TLS:mepnet.cz         | NO    |
| Try_TLS:ms10.mepnet.cz    | NO    |
| Try_TLS:ms11.mepnet.cz    | NO    |
| Try_TLS:praha.eu          | NO    |

| Try_TLS:avexim.cz              | NO     |
|--------------------------------|--------|
| Try_TLS:hotice.cz              | NO     |
| # Zablokováno z externích sítí |        |
| To:hr_info@eltodo.cz           | REJECT |

## 4.4.4.2 Mailertable

Protože tento server neslouží pro ukládání pošty, ale rovnou po přefiltrování poštu odesílá dále, je potřeba v souboru "*/etc/mail/mailertable*" provést následující úpravy, které pokrývají veškeré spravované domény. <sup>[26]</sup>

| eltodo.cz                | esmtp:internal-mail.eltodo.cz |
|--------------------------|-------------------------------|
| eltodo.sk                | esmtp:internal-mail.eltodo.cz |
| energovod.cz             | esmtp:internal-mail.eltodo.cz |
| elektrosignal.cz         | esmtp:internal-mail.eltodo.cz |
| linuxspam.eltodo.cz      | esmtp:linuxspam.eltodo.cz     |
| vegacom.cz               | esmtp:internal-mail.eltodo.cz |
| autoreply.vegacom.cz     | esmtp:172.16.1.51             |
| vegacloud.cz             | esmtp:internal-mail.eltodo.cz |
| sagasta.cz               | esmtp:internal-mail.eltodo.cz |
| grandhotel-ambassador.cz | esmtp:internal-mail.eltodo.cz |
| o-es.cz                  | esmtp:internal-mail.eltodo.cz |
| o-es.cz                  | esmtp:internal-mail.eltodo.cz |

## 4.4.4.3 Aktivace modulů a dokončení instalace

Aby sendmail začal využívat nainstalované bezpečnostní a antispamové moduly, je potřeba jejich aktivace. Aktivace bude provedena editací, respektive přidáním řádků do soubodu:

,,/etc/mail/sendmail.mc"

Aktivace smf-spf bude provedena přidáním následujících řádků:

define(`confMILTER\_MACROS\_HELO', confMILTER\_MACROS\_HELO`,
{verify}')dnl
INPUT\_MAIL\_FILTER(`smf-spf', `S=unix:/var/run/smfs/smf-spf.sock,
T=S:30s;R:1m')dnl

Aktivace ClamAV bude provedena přidáním následujících řádků:

INPUT\_MAIL\_FILTER(`clamav', `S=local:/var/run/clamav/clamav-milter.ctl, F=T, T=S:4m;R:4m')dnl

Aktivace ClamAV bude provedena přidáním následujících řádků:

INPUT\_MAIL\_FILTER(`spamassassin', `S=local:/var/run/spamass/spamass.sock, F=, T=C:15m;S:4;R:4m;E:10m')dnl

Na závěr je potřeba již pouze spustit dokončení instalace sendmailu, které bude provedeno následujícím příkazem:

"sudo sendmailconfig"

Potvrzením voleb příkazu dojde k dokončení instalace a spuštění celého řešení sendmail s nainstalovanými prvky Apache SpamAssassin, ClamAV a smf-spf. Posledním krokem je zajištění pravidelné aktualizace databáze SpamAssassinu. Abychom mohli pravidelně aktualizovat, využijeme "*crontab*", do kterého přidáme následující řádek. Tím zajistíme pravidelnou denní aktualizaci ve 3 hodiny:

00 3 \*\*\* root /user/bin/sa-update && /etc/init.d/spamassassin reload && /etc/init.d/spamass-milter restart

## 4.5 Instalace BIND serveru

Samotná instalace serveru je jednoduchá a bude provedena ve výchozí konfiguraci příkazem:

"sudo apt-get install -y bind9"

Nyní je potřeba celý server nakonfigurovat pro interní potřeby společnosti, což bude provedeno úpravou jednotlivých konfiguračních souborů. <sup>[13]</sup>

## 4.5.1 Úprava named.conf.option

Jako první je potřeba provést úpravu v tomto konfiguračním souboru, který je stěžejní k fungování DNS serveru. Zde se nastavuje pracovní adresář celého serveru. Port, na kterém server naslouchá, povolené dotazy a servery, na které přeposíláme konfiguraci. Úprava bude provedena následujícím způsobem:

"sudo vim /etc/bind/named.conf.options"

Samotná konfigurace je rozdělena na následující možnosti nastavení:

DUMP-FILE – určuje absolutní cestu, kde má BIND uloženou cache, databázi s odpověďmi na rndc dumpdb.

STATISTICS-FILE - absolutní nebo relativní cesta k adresáři, kam BIND ukládá statistiky příkazu rndc stats.

MEM STATISTICS-FILE – absolutní nebo relativní cesta k adresáři, kam BIND ukládá statistiky využití paměti.

DNSSEC-ENABLED – tato volba označuje, že je používaná zabezpečená služba DNS ALLOW-QUERY – tato volba definuje seznam IP adres, na které se smí dotazovat tento server.<sup>[26]</sup> Naším cílem není veřejný DNS server, a proto zde budou pouze naše DNS servery a servery poskytovatele internetového připojení. V tomto konfiguračním souboru budou provedeny následující změny:

```
options {
     directory "/var/cache/bind";
                      "/var/cache/bind/data/cache dump.db;
     dump-file
     statistics-file
                       "/var/cache/bind/data/named stats.txt";
      memstatistics-file
                           "/var/cache/bind/data/named mem stats.txt";
     dnssec-validation yes;
     dnssec-enable yes;
     recursion yes
                         { 127.0.0.1; 185.91.165.51; 194.228.220.80/28; 172.16.1.1;
     allow-query
172.16.1.10; 172.16.1.4; 172.16.1.22; 172.16.101.0/24; 90.183.17.222; 90.182.56.211;
82.208.45.102; 192.168.3.1; 192.168.4.1; 192.168.21.1; 195.113.161.178; };
     auth-nxdomain no; # conform to RFC1035
     listen-on { any; };
     listen-on-v6 { any; };
};
```

## 4.5.2 Úprava named.conf.local

V tomto souboru budou vyspecifikovány veškeré firemní směrové (forward) a zpětné (revers) zóny DNS serveru. Tato úprava bude provedená následující příkazem:

"sudo vim /etc/bind/named.conf.local"

Samotná úprava souboru bude vypadat následujícím způsobem, kde první části jsou směrové a poslední dva bloky jsou reversní:

```
zone "eltodo.cz" {
   type master;
   file "eltodo.cz/eltodo.cz.signed";
   allow-query { any; };
   allow-transfer { 185.91.165.51; 195.113.161.178; 194.228.2.1; 194.228.220.83;
194.228.220.88; };
   notify yes;
};
```

```
zone "net.eltodo.cz"{
    type master;
    file "net.eltodo.cz/net.eltodo.cz.signed";
    allow-query { any; };
    allow-transfer { 185.91.165.51; 194.228.2.1; 194.228.220.83; 194.228.220.88;
195.113.161.178; };
    notify yes;
};
zone "ext.eltodo.cz"{
    type master;
    file "ext.eltodo.cz/ext.eltodo.cz.signed";
    allow-query { any; };
    allow-transfer { 185.91.165.51; 194.228.2.1; 194.228.220.83; 194.228.220.88;
195.113.161.178; };
    notify yes;
};
zone "vegacom.cz"{
    type master;
    file "vegacom.cz/vegacom.cz.signed";
    allow-query { any; };
    allow-transfer { 185.91.165.51; 195.113.161.178; 194.228.2.1; 194.228.220.83;
194.228.220.88; };
    notify yes;
};
zone "dohled.vegacom.cz"{
    type master;
    file "dohled.vegacom.cz/dohled.vegacom.cz.signed";
    allow-query { any; };
    allow-transfer { 185.91.165.51; 194.228.2.1; 194.228.220.83; 194.228.220.88;
```

```
195.113.161.178; };
```

```
notify yes;
};
zone "energovod.cz"{
    type master;
    file "energovod.cz/energovod.cz.signed";
    allow-query { any; };
    allow-transfer { 185.91.165.51; 193.85.1.115; 194.228.220.88; 195.113.161.178; };
    notify yes;
};
zone "elektrosignal.cz"{
    type master;
    file "elektrosignal.cz/elektrosignal.cz.signed";
    allow-query { any; };
    allow-transfer { 185.91.165.51; 194.228.2.1; 194.228.220.83; 194.228.220.88;
195.113.161.178; };
    notify yes;
};
zone "elektrosignal.com" {
// Do teto domeny je smerovan test dostupnosti externiho DNS ze SCOM //
    type master;
    file "elektrosignal.com";
    allow-query { any; };
    allow-transfer { 185.91.165.51; 194.228.2.1; 194.228.220.83; 194.228.220.88;
195.113.161.178; };
    notify yes;
};
zone "optun.cz"{
    type master;
    file "optun.cz/optun.cz.signed";
    allow-query { any; };
```

```
allow-transfer { 185.91.165.51; 194.228.2.1; 194.228.220.83; 194.228.220.88;
195.113.161.178; };
    notify yes;
};
zone "orpheum.cz"{
    type master;
    file "generic.cz";
    allow-query { any; };
    allow-transfer { 185.91.165.51; 194.228.2.1; 194.228.220.83; 194.228.220.88;
195.113.161.178; };
    notify yes;
};
zone "16.172.in-addr.arpa" IN {
    type forward;
    forwarders { 172.16.1.1; 172.16.1.4; 172.16.1.22; };
};
zone "168.192.in-addr.arpa" IN {
    type forward;
    forwarders { 172.16.1.1; 172.16.1.4; 172.16.1.22; };
};
```

## 4.5.3 Příprava domén

Jelikož se náš server bude starat o více domén, je potřeba připravit pro každou doménu vlastní adresář s konfiguračními soubory. Potřebná souborová a adresářová struktura je patrná z předchozí části v konfiguračním souboru ,,/*etc/bind/named.conf.local*". Pomocí následujícího příkazu bude vytvořena požadovaná adresářová struktura:

"sudo mkdir /var/cache/bind/<požadovaný\_adresář>"

### 4.5.4 Konfigurace je rozdělena na následující možnosti nastavení:

\$TTLD – Time-To-Live – v kontextu DNS definuje dobu ve vteřinách, po jakou může být záznam uchováván v mezipaměti na ostatních resolverech. Nedoporučuje se používat "0" tedy žádná cache z důvodu zpětné kompatibility DNS serverů.

TXT – určuje, které IP adresy mohou odesílat za danou doménu emailové zprávy. SOA<sup>[14]</sup> – Star of Authority – definuje globální parametry dané domény. V dané doméně je možné použít pouze jeden SOA záznam. Záznam jako takový obsahuje následující záznamy.

- MNAME primární název serveru dané zóny, tedy serveru, na kterém běží BIND
- SERIAL sériové číslo dané zóny. Pokud sekundární název serveru podřízený tomuto pozoruje zvýšení sériového čísla, předpokládá, že zóna byla aktualizována a zahájí její přenos a aktualizaci.
- REFRESH počet vteřin, po které by měli ostatní DNS servery dotazovat master záznam pro SOA a detekovat změny zóny
- RETRY počet vteřin, kdy by měli ostatní servery požadovat opětovnou odpověď na sériové číslo z master serveru, pokud nedostanou odpověď – doporučeno 7200 sec.
- EXPIRE počet vteřin, po kterých ostatní servery přestanou odpovídat požadavkům na tuto zónu, pokud jim master server neodpoví. Tato hodnota musí být větší než hodnoty refresh a retry, doporučení je min. 3600000, tedy 1000 hodin.
- DEFAULT\_TTL nastavuje se na stejnou hodnotu jako expire, neurčuje výchozí hodnotu "ttl"

NS – Name Server – tedy jmenný server. Vyjmenované authorativní servery dané zóny CNAME – mapuje alias nebo přezdívku na skutečný nebo kanonický název, který může být i mimo aktuální zónu.

A - adresní záznam, jedná se o adresu stanice / serveru

\_AUTODISCOVER.\_TCP – umožňuje jednoduší konfiguraci klientů pro starší Exchange servery.<sup>[27]</sup>

Níže bude uveden, jako příklad, výpis jednoho konfiguračního souboru:

|  | \$TTL 180  | 00     |                |           |                                                |  |
|--|------------|--------|----------------|-----------|------------------------------------------------|--|
|  | @          | Π      | V              | SOA li    | nuxspam.eltodo.cz. root.spamlinux.eltodo.cz. ( |  |
|  |            |        |                | 2013022   | 601 ; serial                                   |  |
|  |            |        | 3600 ; refresh |           |                                                |  |
|  |            |        |                | 3600 ; re | try                                            |  |
|  |            |        |                | 129600;   | expire                                         |  |
|  |            |        |                | 129600;   | default_ttl                                    |  |
|  |            |        |                | )         |                                                |  |
|  |            | Π      | V              | NS li     | nuxspam.eltodo.cz.                             |  |
|  |            | Π      | V              | MX 1      | 0 linuxspam.eltodo.cz.                         |  |
|  |            | Γ      | V              | TXT "     | v=spf1 ip4:185.91.165.51 ip4:194.228.220.82    |  |
|  | ip4:194.22 | 28.220 | .88 ip         | 4:195.11  | 3.161.178 -all"                                |  |
|  |            | Γ      | ٧              | TXT "     | MS=ms63756800"                                 |  |
|  |            | Γ      | V              | A 2       | 17.31.53.21                                    |  |
|  |            |        |                |           |                                                |  |
|  | www        | Γ      | V              | CNAME     | eltodo.cz.                                     |  |
|  | linuxspam  | ı IN   | V              | A 1       | 85.91.165.51                                   |  |
|  | linux      | IN     | А              | 194.22    | 28.220.82                                      |  |
|  | prace      | IN     | А              | 87.230    | 5.196.206                                      |  |
|  | www.prac   | e I    | N              | A 87      | .236.196.206                                   |  |
|  | profil     | IN     | А              | 87.236    | .196.206                                       |  |
|  | crm        | IN     | А              | 194.22    | 28.220.83                                      |  |
|  | www        | IN     | А              | 87.23     | 36.196.206                                     |  |
|  | polepy     | IN     | А              | 194.2     | 28.220.83                                      |  |
|  | sdt        | IN     | А              | 194.228   | 3.220.84                                       |  |
|  | trenazer   | IN     | А              | 195.1     | 13.161.181                                     |  |
|  | sim        | IN     | А              | 194.22    | 8.220.83                                       |  |
|  | crl        | IN     | А              | 194.228   | 3.220.82                                       |  |
|  | crl        | IN     | А              | 194.228   | 3.220.88                                       |  |
|  | rudna      | IN     | А              | 194.2     | 28.40.170                                      |  |
|  | edsftp     | IN     | А              | 90.17     | 5.143.76                                       |  |
|  | tynec.net  | IN     | А              | 88.10     | )1.158.242                                     |  |

| vpn I         | IN    | А   | 80.188.202.86 ; VPN pristup |
|---------------|-------|-----|-----------------------------|
| ciscoasa      | IN    | А   | 80.188.202.86               |
| web1          | IN    | А   | 194.228.220.88              |
| vpnhvoz       | IN    | А   | 90.183.17.222               |
| hv.proxy      | IN    | А   | 192.168.32.11               |
| abalon        | IN    | А   | 194.228.220.86              |
| astra I       | N     | А   | 194.228.220.91              |
| dag1          | IN    | А   | 194.228.220.93              |
| cas1 I        | IN    | А   | 194.228.220.94              |
| internal-mail | 1 IN  | А   | 192.168.6.9                 |
| internal-mail | 1 IN  | А   | 172.16.1.12                 |
| internal-mail | 1 IN  | Α   | 172.16.1.23                 |
| dataroom      | IN    | А   | 194.228.220.87              |
| zet I         | N.    | A   | 46.36.35.34                 |
| nomriz        | IN    | А   | 46.36.35.34                 |
| satel I       | N     | А   | 46.36.35.34                 |
| stratdet      | IN    | А   | 81.0.216.37                 |
| ustrednaHk    | IN    | A   | 193.86.140.71               |
| unir I        | N     | А   | 85.255.2.156                |
| navapl        | IN    | А   | 194.228.220.82              |
| share ]       | IN    | А   | 194.228.220.82              |
| owncloud      | IN    | Α   | 194.228.220.82              |
|               |       |     |                             |
| ; CNAME za    | áznan | ny  |                             |
| standard      | IN    | CN  | AME linuxspam               |
| dalpo         | IN    | CNA | ME linuxspam                |
| inep I        | N     | CNA | ME linuxspam                |
| znalsys       | IN    | CNA | AME linuxspam               |
| safetun       | IN    | CNA | ME linuxspam                |
| kvet I        | N     | CNA | ME linuxspam                |
| podpora       | IN    | CN  | AME linuxspam               |
| www.podpor    | ra 1  | IN  | CNAME linuxspam             |

- prilepy IN CNAME linuxspam
- rymice IN CNAME linuxspam

| rymarov IN CNA   | /IE linuxspa | m       |                   |
|------------------|--------------|---------|-------------------|
| strelice IN CNAM | E linuxspam  | L       |                   |
| tomms IN CNA     | IE linuxspa  | m       |                   |
| egis IN CNAM     | linuxspam    |         |                   |
| vesint IN CNAM   | E linuxspam  | L       |                   |
| ezadost IN CNAI  | E linuxspar  | n       |                   |
| vgctelco IN CNA  | IE linuxspar | m       |                   |
| mailing IN CNA   | E linuxspar  | n       |                   |
| amos IN CNAM     | E linuxspan  | n       |                   |
| alarmy IN CNAI   | E linuxspar  | n       |                   |
| baska IN CNAN    | E linuxspan  | ı       |                   |
| unhost IN CNAM   | E linuxspan  | n       |                   |
| si IN CNAME      | linuxspam    |         |                   |
|                  |              |         |                   |
| _autodiscovertcp | IN SRV       | 0 0 443 | abalon.eltodo.cz. |
| _autodiscovertcp | IN SRV       | 0 0 443 | exhvoz.eltodo.cz. |
| _autodiscovertcp | IN SRV       | 0 0 443 | astra.eltodo.cz.  |
| _autodiscovertcp | IN SRV       | 0 0 443 | cas1.eltodo.cz.   |

## 4.5.5 Podepsání domén

Aby byl náš DNS server bezpečený a tedy i důvěryhodný, je nutné ho zabezpečit pomocí DNSSEC. K tomu je potřeba aktivovat funkcionalitu "*dnssec-enable yes*" v "*named.conf.option*". Jelikož budeme podepisovat více domén, bude pro tyto účely stvořen následující skript "*podepsani\_domen.sh*". V tomto souboru je potřeba vytvořit klíče a následně jimi podepsat doménu. Samotný skript bude vypadat takto:

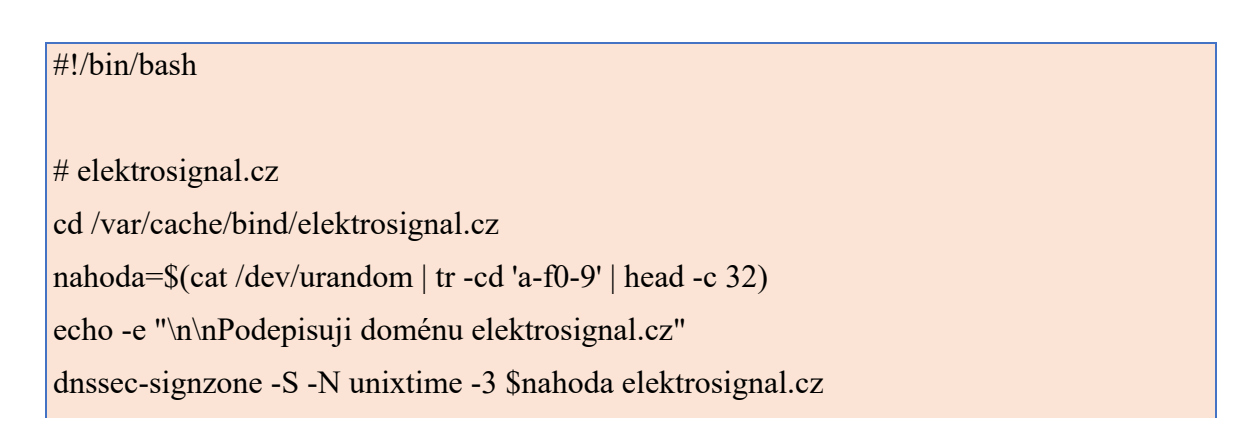

#### rndc reload elektrosignal.cz

#### # optun.cz

cd /var/cache/bind/optun.cz nahoda=\$(cat /dev/urandom | tr -cd 'a-f0-9' | head -c 32) echo -e "\n\nPodepisuji doménu optun.cz" dnssec-signzone -S -N unixtime -3 \$nahoda optun.cz rndc reload optun.cz

## # eltodo.cz

cd /var/cache/bind/eltodo.cz nahoda=\$(cat /dev/urandom | tr -cd 'a-f0-9' | head -c 32) echo -e "\n\nPodepisuji doménu eltodo.cz" dnssec-signzone -S -N unixtime -3 \$nahoda eltodo.cz rndc reload eltodo.cz

#### # net.eltodo.cz

cd /var/cache/bind/net.eltodo.cz nahoda=\$(cat /dev/urandom | tr -cd 'a-f0-9' | head -c 32) echo -e "\n\nPodepisuji doménu net.eltodo.cz" dnssec-signzone -S -N unixtime -3 \$nahoda net.eltodo.cz rndc reload net.eltodo.cz

#### # ext.eltodo.cz

cd /var/cache/bind/ext.eltodo.cz nahoda=\$(cat /dev/urandom | tr -cd 'a-f0-9' | head -c 32) echo -e "\n\nPodepisuji doménu ext.eltodo.cz" dnssec-signzone -S -N unixtime -3 \$nahoda ext.eltodo.cz rndc reload ext.eltodo.cz

#### # vegacom.cz

cd /var/cache/bind/vegacom.cz nahoda=\$(cat /dev/urandom | tr -cd 'a-f0-9' | head -c 32) echo -e "\n\nPodepisuji doménu vegacom.cz" dnssec-signzone -S -N unixtime -3 \$nahoda vegacom.cz rndc reload vegacom.cz

# ext.vegacom.cz

cd /var/cache/bind/ext.vegacom.cz nahoda=\$(cat /dev/urandom | tr -cd 'a-f0-9' | head -c 32) echo -e "\n\nPodepisuji doménu ext.vegacom.cz" dnssec-signzone -S -N unixtime -3 \$nahoda ext.vegacom.cz rndc reload ext.vegacom.cz

# ext.vegacom.cz

cd /var/cache/bind/dohled.vegacom.cz nahoda=\$(cat /dev/urandom | tr -cd 'a-f0-9' | head -c 32) echo -e "\n\nPodepisuji doménu dohled.vegacom.cz" dnssec-signzone -S -N unixtime -3 \$nahoda dohled.vegacom.cz rndc reload dohled.vegacom.cz

# energovod.cz
cd /var/cache/bind/energovod.cz
nahoda=\$(cat /dev/urandom | tr -cd 'a-f0-9' | head -c 32)
echo -e "\n\nPodepisuji doménu energovod.cz"
dnssec-signzone -S -N unixtime -3 \$nahoda energovod.cz
rndc reload energovod.cz

Aby bylo možné soubor spustit, je potřeba mu nastavit práva, která to umožňují, což bude provedeno příkazem "*chmod*": <sup>[1]</sup>

"chmod 711 /root/bin/podepsani\_domen.sh"

Před samotným spuštěním skriptu je potřeba vytvořit pár certifikátů pro každou doménu. To bude provedeno pomocí nástroje *"dnssec-keygen*" s následujícími přepínači

r – určuje nám zdroj náhodnosti /dev/urandom nebo ekvivalentní zařízení, ve výchozím nastavení zdrojem náhodnosti volí klávesnice

- a vybírá šifrovací algoritmus RSASHA1, DSA, DH (Diffie Hellman) nebo HMAC-MDA5
- b specifikuje počet bitů v klíči. Jeho velikost závisí na použitém šifrovacím algoritmu.
- n určuje typ vlastníka klíče. Hodnota názvu musí být ZONE, HOST/ENTITY, USER/OTHER
- f nastaví zadaný příznak (flag) do pole flag pro záznam DSNKEY.<sup>[28]</sup>

Pro naše potřeby je tedy nutné vytvořit pro každou doménu vlastní pár klíčů, což bude provedeno pomocí následujících příkazů v jednotlivých adresářích domén:

dnssec-keygen -r /dev/urandom -a RSASHA512 -b 2048 -3 -n ZONE <nazevdomeny.cz> dnssec-keygen -r /dev/urandom -a RSASHA512 -b 2048 -3 -n ZONE -f ZONE <nazevdomeny.cz>

Po vygenerování doménových klíčů dojde ke spuštění samotného skriptu "*podepsani\_domen.sh*". Po dokončení skriptu, který by měl doběhnout během několika vteřin, bychom měli vidět, že jednotlivé domény jsou v pořádku podepsány.

```
Podepisuji doménu net.eltodo.cz
Fetching ZSK 16643/RSASHA512 from key repository.
Fetching KSK 8106/RSASHA512 from key repository.
Verifying the zone using the following algorithms: RSASHA512.
Zone signing complete:
Algorithm: RSASHA512: KSKs: 1 active, 0 stand-by, 0 revoked
ZSKs: 1 active, 0 stand-by, 0 revoked
net.eltodo.cz.signed
zone reload queued
```

Obr. č. 11, Výsledek podpisu domény

Dalším krokem bude spouštění daného skriptu každé pondělí v 1 hodinu ráno, abychom zajistili stálou aktuálnost DNSSEC a tedy vysokou bezpečnost našeho serveru.

To bude zajištěno úpravou "/etc/crontab", kam bude přidán následující řádek:

001 \*\*1 root /root/bin/podepsani\_domen.sh

Před samotnou úpravou DNS záznamů na straně poskytovatele našeho doménového registrátora je ještě potřeba zaktivovat službu BIND serveru, aby se spouštěla automaticky po zapnutí serveru. To bude provedeno následujícím příkazem:

systemctl enable bind9.service

a nastartováním serveru:

systemctl start bind9.service

Nyní je potřeba provést úpravu na straně registrátora domény, kdy změníme DNS server na tento server. Po této změně trvá DNS serverům až 24 hodin, než se změna propíše. Nicméně v CZ je propsání poměrně rychlé, v řádu minut. Následně bychom měli provést otestování funkcionality. Otestování jako takové proběhne v závěru, po dokončení instalace a konfigurace všech prvků serveru.

## 4.6 APACHE Server

Samotná instalace serveru je jednoduchá a bude provedena ve výchozí konfiguraci příkazem:

"sudo apt-get install -y apache2"

Po dokončení instalace je server automaticky spuštěn, což bude ověřeno příkazem:

"sudo systemctl status apache2.service"

#### 4.6.1 Konfigurace serveru

První soubor, ve kterém je potřeba provést úprava konfigurace, je "ports.conf", který umožní přidat nestandardní porty pro webové servery. Samotná úprava konfiguračního souboru vypadá následovně:<sup>[29]</sup>

| lameVirtualHost *:80   |
|------------------------|
| lameVirtualHost *:443  |
| lameVirtualHost *:8888 |
| isten 80               |
| isten 8888             |
|                        |
| IfModule ssl_module>   |
| Listen 443             |
| Listen 8042            |
| Listen 10443           |
| Listen 10444           |
| /IfModule>             |
| IfModule mod_gnutls.c> |
| Listen 443             |
| Listen 8042            |
| Listen 10443           |
| Listen 10444           |
| /IfModule ssl_module>  |

#### 4.6.2 Konfigurace serveru pro reversní proxy

Server jako takový se nedostane do vnitřní sítě, pokud mu to nebude umožněno. Server má na firemním firewallu vždy nastaven požadovaný prostup mezi tímto serverem a serverem poskytujícím webovou prezentaci nebo aplikaci. Kvůli síťovému nastavení serveru tento server nezná vnitřní adresy. Je tedy potřeba serveru nastavit vnitřní servery. To bude provedeno úpravou konfiguračního souboru *"/etc/hosts"* přidáním následujících řádků:

| 185.91.165.51 linuxspam.eltodo.cz linuxspam |                             |  |
|---------------------------------------------|-----------------------------|--|
| 194.228.220.82 linux.eltodo.cz linux        |                             |  |
| 172.16.1.1                                  | dhcp-n1.eltodo.cz dhcp-n1   |  |
| 172.16.1.4                                  | arthur.eltodo.cz arthur     |  |
| 172.16.1.12                                 | abalon.eltodo.cz abalon     |  |
| 172.16.1.23                                 | astra.eltodo.cz astra       |  |
| 172.16.1.128                                | owncloud.eltodo.cz owncloud |  |
| 172.16.1.128                                | share.eltodo.cz share       |  |

## 4.6.3 Vytvoření první serverové konfigurace

Samotná konfigurace je rozdělena na několik možností nastavení: REDIRECT – přesměrování stránky jinam, kupříkladu z HTTP na HTTPS SSLENGINE – zapíná SSL funkcionalitu pro danou konfiguraci SSLVERIFYCLIENT – nastavení ověření certifikátu klienta SSLCERTIFICATEKEYFILE – nastavuje plnou cestu k privátnímu klíči certifikátu použitému pro tento server SSLCERTIFICATECHAINFILE – nastavuje cestu k řetězovému certifikátu certifikačních autorit SSLCERTIFICATEFILE – nastavuje plnou cestu k SSL certifikátu SSLCERTIFICATEFILE – nastavuje plnou cestu k SSL certifikátu SSLCIPHERSUITE – tato komplexní směrnice používá šifrovací řetězec oddělený dvojtečkou, který se skládá ze speciální šifry a konfiguruje šifrovací balíček, pomocí kterého mohou klienti přistupovat k webu pomocí SSL. SSLPROTOCOL – pomocí této směrnice se nastavuje povolení jednotlivých protokolů – od SSL až po TLSv1.3. <sup>[29]</sup>

Samotná konfigurace poté vypadá po spuštění následujícího příkazu takto:

"sudo vim /etc/apache/sites-available/001-share.eltodo.cz"

#### <VirtualHost \*:80>

ServerAdmin ITSupport@eltodo.cz

ServerName owncloud.eltodo.cz

Redirect "/" "https://owncloud.eltodo.cz/"

ErrorLog \${APACHE\_LOG\_DIR}/owncloud.eltodo.cz-error\_log CustomLog \${APACHE\_LOG\_DIR}/owncloud.eltodo.cz-access\_log common </VirtualHost> <VirtualHost \*:443> ServerAdmin ITSupport@eltodo.cz DocumentRoot /var/www\_virtual/owncloud.eltodo.cz ServerName owncloud.eltodo.cz ErrorLog \${APACHE\_LOG\_DIR}/owncloud.eltodo.cz-error\_log

CustomLog \${APACHE\_LOG\_DIR}/owncloud.eltodo.cz-access\_log common

SSLEngine on SSLProxyEngine on SSLVerifyClient none SSLCertificateFile /etc/apache2/ssl/new\_geo\_eltodo.cer SSLCertificateKeyFile /etc/apache2/ssl/new\_geo\_eltodo.key SSLCertificateChainFile /etc/apache2/ssl/digi root.crt

SSLCipherSuite ECDHE-ECDSA-AES256-GCM-SHA384:ECDHE-RSA-AES256-GCM-SHA384:ECDHE-ECDSA-CHACHA20-POLY1305:ECDHE-RSA-CHACHA20-POLY1305:ECDHE-ECDSA-AES128-GCM-SHA256:ECDHE-RSA-AES128-GCM-SHA256:ECDHE-ECDSA-AES256-SHA384:ECDHE-RSA-AES256-SHA384:ECDHE-ECDSA-AES128-SHA256:ECDHE-RSA-AES128-SHA256

SSLProtocol all -SSLv2 -SSLv3 -TLSv1 -TLSv1.1

# Always set these headers.

Header always set Access-Control-Allow-Origin "\*"

Header always set Access-Control-Allow-Methods "POST, GET, OPTIONS,

DELETE, PUT"

Header always set Access-Control-Max-Age "1000"

Header always set Access-Control-Allow-Headers "x-requested-with, Content-Type, origin, authorization, accept, client-security-token"

# Added a rewrite to respond with a 200 SUCCESS on every OPTIONS request.

```
RewriteEngine On
  RewriteCond %{REQUEST_METHOD} OPTIONS
  RewriteRule ^(.*)$ $1 [R=200,L]
#
  ProxyRequests Off
  <Proxy *>
     Order deny, allow
     Deny from all
  </Proxy>
#
  ProxyVia On
    ProxyPass / https://owncloud.eltodo.cz/
  <Location / >
     ProxyPassReverse /
     Order allow, deny
     Allow from all
  </Location>
</VirtualHost>
```

Po dokončení konfigurace je potřeba vytvořit adresář pro danou webovou prezentaci. To bude provedeno příkazem:

"sudo mkdir /var/www\_virtual/share.eltodo.cz

## 4.6.4 Aktivace webové prezentace

Na základě této konfigurace je potřeba, aby byla provedena aktivace dané webové stránky. To provedeme jednoduše spuštěním dvou příkazů:

```
"ln -s /etc/apache2/sites-available/001-share.eltodo.cz /etc/sites-enabled/001-
share.eltodo.cz
"sudo systemctl restart apache2.service"
```

## 4.7 Závěrečné testování

### 4.7.1 Testování emailové komunikace:

Samotné testování funkčnosti jednotlivých prvků bude provedeno jednoduchou kontrolou, zda funguje emailová komunikace. A zda došlo ke snížení počtu spamových zpráv.

Abychom zjistili, jestli dané řešení funguje a jeho jednotlivé prvky kontrolují zprávy, provedeme kontrolou logů následujícím příkazem:

"tail -f /var/log/mail.log"

Tento příkaz nám zobrazuje aktuální provoz na emailovém serveru a přírůstky v LOG souborech. Abychom ověřili podrobnosti o zprávách, je potřeba si vytáhnout náhodně zprávu pomocí unikátního čísla zprávy, což bude provedeno následujícím způsobem:

"grep <kód\_zprávy> /var/log/mail.log"

| root@linuxspam: /home#grep x1L6A4o0003501 /var/log/mail.log                                                                                         |
|----------------------------------------------------------------------------------------------------|
| Feb 21 07:10:04 linux sm-mta[3501]: x1L6A400003501: from= <root@linuxspam.eltodo.cz>, size=3281, class=0, nrcpts=1, msgi</root@linuxspam.eltodo.cz> |
| d=<201902210610.x1L6A4Ge003500@linuxspam.eltodo.cz>, proto=ESMTP, daemon=MTA-v4, relay=localhost [127.0.0.1]                                        |
| Feb 21 07:10:04 linux sm-mta[3501]: x1L6A400003501: Milter add: header: X-Virus-Scanned: clamav-milter 0.99.4 at linux                              |
| Feb 21 07:10:04 linux sm-mta[3501]: x1L6A400003501: Milter add: header: X-Virus-Status: Clean                                                       |
| Feb 21 07:10:04 linux sendmail[3500]: x1L6A4Ge003500: to=root, ctladdr=root (0/0), delay=00:00:00, xdelay=00:00:00, mai                             |
| ler=relay, pri=33017, relay=[127.0.0.1] [127.0.0.1], dsn=2.0.0, stat=Sent (x1L6A400003501 Message accepted for delivery                             |
|                                                                                                    |
| Feb 21 07:10:05 linux sm-mta[3502]: x1L6A400003501: to=kolmanm@eltodo.cz, ctladdr= <root@linuxspam.eltodo.cz> (0/0), del</root@linuxspam.eltodo.cz> |
| ay=00:00:01, xdelay=00:00:01, mailer=esmtp, pri=33566, relay=internal-mail.eltodo.cz. [172.16.1.23], dsn=2.0.0, stat=Se                             |
| nt (<201902210610.x1L6A4Ge003500@linuxspam.eltodo.cz> [InternalId=2729944] Queued mail for delivery)                                                |

Obr. č. 12, Přehled výpisu emailových logů

Jak je z testu patrné, proběhnou veškeré testy a pošta se odešle na interní Exchange servery k doručení.

## 4.7.2 Testování DNS serveru

Nejjednodušší testování bylo provedeno z venkovní sítě ověřením některého ze serverů, které jsou v naší doméně. Pomocí příkazu "ping", z externí sítě, byly provedeny dotazy na jednotlivé DNS záznamy, které jsou zaznamenány na tomto serveru. Samotné ověření funkcionality DNSSEC bylo poté potřeba ověřit pomocí validátorů. Byly použity dva validátory pro zajištění nezávislosti testování:

https://dnsviz.net https://dnssec-analyzer.verisignlabs.com

### 4.7.3 Testování Apache serveru

Základní testování bylo provedeno vizuální kontrolou jednotlivých webových prezentací a to jak z vnitřní sítě, tak i z externí sítě. Následně bylo provedeno testování pomocí webové stránky "https://www.*ssllabs.com*". Tato stránka umožňuje otestování zadané webové prezentace, kde v testech bylo získáno hodnocení "A". Tedy dostatečné SSL zabezpečení a důvěryhodnost webové stránky.

#### 4.7.4 Testování zabezpečení serveru

Testování bylo provedeno formou vzdáleného připojení pomocí aplikace Telnet. Aby se server nestal terčem útoků, nesmí být open relay. Tedy přes tento server mohou odesílat pouze servery, které jsou uvedené v konfiguraci. Server neumožnil odeslání emailové zprávy pomocí protokolu SMTP a tím bylo ověřeno, že server není open relay. Dále byl server testován pomocí aplikace "*nmap*", kde bylo ověřeno otevření pouze potřebných portů pro tento server. Tímto testováním byla ověřena funkcionalita celého řešení a server úspěšně prošel.

## 5 Závěr

Hlavním cílem bylo řešení Antispamového serveru založeného na systému Linux jako ústředního prvku mailové komunikace s antivirovou kontrolou. Dalším cílem této práce byla instalace a konfigurace DNS serveru v kombinaci se serverem reversní proxy pro agilní publikování vnitropodnikových webových prezentací s možností konfigurace z jednoho místa.

Hlavní i dílčí cíle byly naplněny realizací na fyzický server. Tím se podařilo vyhodnotit potřeby společnosti s minimem vynaložených nákladů, snížit zatížení starších exhange serverů spamem a zvýšit zabezpečení nasazením antivirové kontroly. Podrobná instalace systému, jakožto i jednotlivých částí řešení, byla detailně popsána spolu s vysvětlením jednotlivých kroků a možností nastavení.

Výsledné řešení je plně funkční, pořizovací náklady na toto řešení se rovnají pouze pořizovací ceně serveru. Hlavním přínosem práce je plně funkční a nakonfigurovaný antispamový server, který bude společností dále využíván pro publikování vlastních webových prezentací z vnitřních serverů do externí sítě. S tím bude nadále pomáhat i vlastní DNS server. Díky tomuto řešení bude publikování webových prezentací rychlejší a pohodlnější pro konfiguraci z jednoho místa.

# 6 Seznam použitých zdrojů

- [1] KAMENÍK, P. Příkazový řádek v Linuxu. Praha: Computer Press, 2011. [cit. 05.02.2019]. ISBN 9788025128190
- [2] SHAH, Steve. Administrace systému Linux: překlad čtvrtého vydání. 1. vyd. Praha: Grada, 2007, [cit. 05.02.2019]. ISBN 978-80-247-1694-7
- [3] SCHRODER, Carla. Linux Kuchařka administrátora sítě: první vydání, Computer Press, a.s., 2009, [cit. 05.02.2019]. ISBN 978-80-251-2407-9

Internetové zdroje:

- [4] History of Linux [online]. [cit. 05.02.2019]. Dostupné z: <a href="https://en.wikipedia.org/wiki/History\_of\_Linux">https://en.wikipedia.org/wiki/History\_of\_Linux</a>>.
- [5] GNU Operating system [online]. [cit. 05.02.2019]..Dostupné z: <a href="https://www.gnu.org">https://www.gnu.org</a>>
- [6] Global spam volume as percentage of total e-mail traffic from January 2014 to September 2018, by month [online]. [cit. 05.02.2019].Dostupné z: <a href="https://www.statista.com/statistics/420391/spam-email-traffic-share">https://www.statista.com/statistics/420391/spam-email-traffic-share</a>
- [7] The World's Worst Spam Enabling Countries [online]. [cit. 05.02.2019].Dostupné z: <a href="https://spamhaus.org/statistics/coutries">https://spamhaus.org/statistics/coutries</a>
- [8] Co je to HOAX [online]. [cit. 05.02.2019].Dostupné z: <a href="http://hoax.cz/hoax/co-je-to-hoax">http://hoax.cz/hoax/co-je-to-hoax</a>
- [9] Apache SpamAssassin Wikipedia. [online]. [cit. 05.02.2019]. Dostupné z: <a href="https://en.wikipedia.org/wiki/Apache">https://en.wikipedia.org/wiki/Apache</a> SpamAssassin>
- [10] ClamavNet [online]. Copyright © 2004 [cit. 06.02.2019]. Dostupné z: https://www.clamav.net/documents/clamav-overview
- [11] SourceFire Acquires ClamAV | InfoWorld. InfoWorld Technology insight for the enterprise [online]. [cit. 05.02.2019]. Copyright © 2019 IDG Communications, Inc. [cit. 05.02.2019]. Dostupné z: <https://www.infoworld.com/article/2636039/open-source-software/sourcefireacquires-clamav.html>
- [12] Cisco Announces Agreement to Acquire Sourcefire | The Network | The Network. Cisco Newsroom | The Network [online]. [cit. 05.02.2019]. Dostupné z:

<https://newsroom.cisco.com/press-release-

content?type=webcontent&articleId=1225204>

[13] Debian 9: Install BIND for DNS server | Narrow Escape | Hiroom2[online]. [cit. 05.02.2019]. Dostupné z:

<https://www.hiroom2.com/2017/06/27/debian-9-install-dns-server>

- [14] SOA record Wikipedia. [online]. [cit. 05.02.2019]. Dostupné z: <a href="https://en.wikipedia.org/wiki/SOA">https://en.wikipedia.org/wiki/SOA</a> record>
- [15] Domain Name System Wikipedia. [online]. [cit. 05.02.2019]. Dostupné
   z: <a href="https://en.wikipedia.org/wiki/Domain">https://en.wikipedia.org/wiki/Domain</a> Name System>
- [16] Email Wikipedia. [online]. [cit. 05.02.2019]. Dostupné z: <a href="https://en.wikipedia.org/wiki/Email">https://en.wikipedia.org/wiki/Email</a>>
- [17] Apache HTTP Server Wikipedia. [online]. [cit. 05.02.2019]. Dostupné z: <a href="https://en.wikipedia.org/wiki/Apache\_HTTP\_Server">https://en.wikipedia.org/wiki/Apache\_HTTP\_Server</a>>
- [18] Email spoofing Wikipedia. [online]. [cit. 12.02.2019]. Dostupné z: <a href="https://en.wikipedia.org/wiki/Email\_spoofing">https://en.wikipedia.org/wiki/Email\_spoofing</a>>
- [19] Sender Policy Framework Wikipedia. [online]. [cit. 12.02.2019].Dostupné z: <a href="https://en.wikipedia.org/wiki/Sender\_Policy\_Framework">https://en.wikipedia.org/wiki/Sender\_Policy\_Framework</a>
- [20] Internet Assigned Numbers Authority. Internet Assigned Numbers Authority [online]. [cit. 12.02.2019]. Dostupné z: <a href="https://www.iana.org">https://www.iana.org</a>>
- [21] CZ.NIC O DNSSEC. CZ.NIC [online]. Copyright © 2019 CZ.NIC, z. s.
   p. o. [cit. 23.02.2019]. [cit. 12.02.2019]. Dostupné z:
   <a href="https://www.nic.cz/page/513/about-dnssec/">https://www.nic.cz/page/513/about-dnssec/</a>
- [22] DNS spoofing Wikipedia. [online]. [cit. 12.02.2019]. Dostupné z: <a href="https://en.wikipedia.org/wiki/DNS">https://en.wikipedia.org/wiki/DNS</a> spoofing>
- [23] GitHub jcbf/smf-spf. GitHub [online]. Copyright © 2019 [cit.
   24.02.2019]. Dostupné z: <a href="https://github.com/jcbf/smf-spf">https://github.com/jcbf/smf-spf</a>
- [24] Reverse Proxy Guide Apache HTTP Server Version 2.4. Welcome! The Apache HTTP Server Project [online]. [cit. 24.02.2019]. Dostupné z: <a href="https://httpd.apache.org/docs/2.4/howto/reverse">https://httpd.apache.org/docs/2.4/howto/reverse</a> proxy.html>
- [25] Mail::SpamAssassin::Conf SpamAssassin configuration file. [online].[cit. 24.02.2019]. Dostupné z:

<https://spamassassin.apache.org/full/3.1.x/doc/Mail\_SpamAssassin\_Conf.html>

[26] INSTALLATION AND OPERATION GUIDE | Sendmail [online]. [cit.
 04.02.2019]. Dostupné z: <a href="https://www.sendmail.org/~ca/email/doc8.12/op.html">https://www.sendmail.org/~ca/email/doc8.12/op.html</a>

- [27] Bind9 Debian Wiki. Debian Wiki [online]. [cit. 04.02.2019]. Dostupné z: <a href="https://wiki.debian.org/Bind9">https://wiki.debian.org/Bind9</a>>
- [28] DNSSEC key generation tool Linux man page. Linux Documentation [online]. Copyright © 2004, 2005, 2007 [cit. 04.02.2019]. Dostupné z: <a href="https://linux.die.net/man/8/dnssec-keygen">https://linux.die.net/man/8/dnssec-keygen</a>>
- [29] The Apache HTTP Server Project [online]. [cit. 04.02.2019]. Dostupné z: https://httpd.apache.org/docs/2.4/
- [30] Mail::SpamAssassin Spam detector and markup engine. [online]. [cit. 24.02.2019]. Dostupné z:
   <a href="https://spamassassin.apache.org/full/3.1.x/doc/Mail">https://spamassassin.apache.org/full/3.1.x/doc/Mail</a> SpamAssassin.html>

72